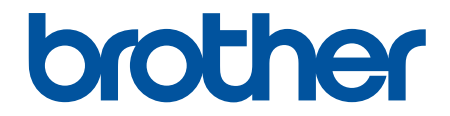

# Korisnički priručnik

# PT-D410 PT-D460BT

© 2022 Brother Industries, Ltd. Sva prava pridržana.

# Početna stranica > Sadržaj

# Sadržaj

| Prije korištenja pisačem za naljepnice                                       | 1  |
|------------------------------------------------------------------------------|----|
| Definicije bilježaka                                                         | 2  |
| Opće mjere opreza                                                            | 3  |
| Zaštitni znakovi i licence                                                   | 4  |
| Važna napomena                                                               | 5  |
| Postavljanje pisača za naljepnice                                            | 6  |
| Opis dijelova                                                                | 7  |
| Pregled LCD-a                                                                | 8  |
| Pregled tipkovnice                                                           |    |
| Povezivanje AC adaptera                                                      | 14 |
| Umetanje baterija                                                            |    |
| Umetanje kasete s trakom                                                     |    |
| Uključivanje/isključivanje pisača za naljepnice                              |    |
| Postavljanje jezika                                                          |    |
| Postavljanje mjernih jedinica                                                |    |
| Postavljanje vremena automatskog isključivanja napajanja                     |    |
| Omogućivanje i onemogućivanje Bluetootha                                     |    |
| Ulaganje trake                                                               | 23 |
| Podešavanje kontrasta LCD-a                                                  |    |
| Uključivanje/isključivanje pozadinskog svjetla                               |    |
| Instaliranje softvera                                                        | 26 |
| Instaliranje upravljačkih programa pisača i softvera na računalo (Windows)   | 27 |
| Dostupne aplikacije                                                          |    |
| Povezivanje pisača za naljepnice s računalom                                 |    |
| Povezivanje pisača za naljepnice s računalom putem USB kabela                |    |
| Uređivanje naljepnica                                                        | 31 |
| Dodavanje teksta naljepnici                                                  |    |
| Dodavanje novog retka teksta naljepnici                                      |    |
| Dodavanje novog bloka teksta naljepnici                                      |    |
| Brisanje teksta                                                              |    |
| Umetanje tabulatora                                                          |    |
| Promjena duljine tabulatora                                                  |    |
| Upotreba funkcije pamćenja teksta za automatsko dovršavanje učestalih riječi |    |
| Brisanje memorije funkcije pamćenja teksta                                   |    |
| Omogućivanje i onemogućivanje funkcije pamćenja teksta                       |    |
| Unos simbola                                                                 |    |
| Unos simbola upotrebom funkcije za simbole                                   |    |
| Postavljanje Povijesti simbola                                               |    |
| Opcije simbola                                                               |    |
| Unos znakova s akcentom                                                      |    |
| Opcije za znakove s akcentom                                                 | 51 |
| Postavljanje atributa znakova                                                | 53 |
| Primjenjivanje atributa znakova na znak                                      |    |
| Primjenjivanje atributa znakova na redak teksta                              |    |
| Opcije postavljanja atributa                                                 | 57 |

# Početna stranica > Sadržaj Postavljanje okvira ......61 Upotreba automatski oblikovanih rasporeda.....64 Izrada naljepnice s crtičnim kodom......76 Izrada i ispis crtičnih kodova ......77 Spremanje datoteka naljepnica......91 Ispis, otvaranje i brisanje spremljenih naljepnica......92 Izrada i ispis naljepnica putem računala ......93 Glavni prozor aplikacije P-touch Editor (Mac) ......96 Ispis naljepnica upotrebom upravljačkog program pisača (Windows) ......97 Ispis naljepnica putem mobilnih uređaja......98 Izrada i ispis naljepnica putem mobilnih uređaja......100 Redovito održavanje ...... 101 U slučaju problema s pisačem za naljepnice ......105 Poruke o pogreškama i održavanju......108 Resetiranje pisača na tvorničke postavke ......111

▲ Početna stranica > Prije korištenja pisačem za naljepnice

# Prije korištenja pisačem za naljepnice

- Definicije bilježaka
- Opće mjere opreza
- Zaštitni znakovi i licence
- Važna napomena

▲ Početna stranica > Prije korištenja pisačem za naljepnice > Definicije bilježaka

# Definicije bilježaka

U ovom korisničkom priručniku koristimo se sljedećim simbolima i općevažećim stavkama:

|             | OPASNOST ukazuje na trenutačno opasnu situaciju koja bi, ako se ne izbjegne, mogla prouzročiti smrt ili teške ozljede.                                       |
|-------------|----------------------------------------------------------------------------------------------------|
|             | UPOZORENJE ukazuje na potencijalno opasnu situaciju koja bi, ako se ne izbjegne, mogla prouzročiti smrt ili teške ozljede.                                   |
|             | OPREZ ukazuje na potencijalno opasnu situaciju koja bi, ako se ne izbjegne,<br>mogla prouzročiti lakše ili umjereno teške ozljede.                           |
| VAŽNO       | VAŽNO ukazuje na potencijalno opasnu situaciju koja bi, ako se ne izbjegne,<br>mogla prouzročiti oštećenja na imovini ili gubitak funkcionalnosti proizvoda. |
| NAPOMENA    | NAPOMENA navodi radno okruženje, uvjete za postavljanje ili posebne uvjete za upotrebu.                                                                      |
|             | Ikona savjeta predstavlja korisne savjete i dodatne informacije.                                                                                             |
| Podebljano  | Podebljani stil identificira gumbe na upravljačkoj ploči uređaja ili na zaslonu računala.                                                                    |
| Kurziv      | Kurzivom se ističu važne stvari ili vas se upućuje na srodnu temu.                                                                                           |
| Courier New | Font Courier New označava poruke koje se prikazuju na LCD-u uređaja.                                                                                         |

# Srodne informacije

• Prije korištenja pisačem za naljepnice

Početna stranica > Prije korištenja pisačem za naljepnice > Opće mjere opreza

# Opće mjere opreza

- Ovisno o području, materijalu i okolišu, naljepnica se može odlijepiti ili trajno prilijepiti, a boja naljepnice može se promijeniti ili prenijeti na druge predmete. Prije pričvršćivanja naljepnice provjerite uvjete okoliša i materijal. Testirajte naljepnicu pričvršćivanjem komadića na neupadljivo područje predviđene površine.
- Uređaj, komponente i potrošni materijal NEMOJTE upotrebljavati na nijedan način ili za nijednu svrhu koji nisu opisani u ovom vodiču. U protivnom može doći do ozljeda ili oštećenja.
- S pisačem za naljepnice upotrebljavajte samo trake Brother TZe. NEMOJTE upotrebljavati trake koje ne nose oznaku TZO.
- Za čišćenje ispisne glave upotrebljavajte mekanu maramicu. Nikada ne dodirujte ispisnu glavu.
- NEMOJTE prekomjerno pritiskati polugu rezača trake.
- NEMOJTE pokušavati ispisati ako je kaseta prazna jer biste mogli oštetiti ispisnu glavu.
- NEMOJTE povlačiti traku tijekom ispisivanja ili ulaganja jer ćete tako oštetiti traku i pisač za naljepnice.
- Svi podaci pohranjeni u memoriji izgubit će se u slučaju kvara, popravka pisača ili ako se baterije u potpunosti isprazne.
- Ispisani znakovi mogu izgledati drugačije od onih prikazanih na pregledu prije ispisa jer razlučivost vašeg uređaja ili računala može biti veća od one pisača za naljepnice.
- Duljina ispisane naljepnice može se razlikovati od prikazane duljine naljepnice.
- Ako se napajanje isključi dulje od dvije minute, izbrisat će se sav tekst, postavke oblika i sve tekstne datoteke pohranjene u memoriji.
- Obavezno pročitajte upute isporučene s tekstilnim trakama koje se mogu peglati, trakama s jakim ljepilom ili drugim posebnim trakama. Također se pridržavajte svih mjera opreza navedenih u uputama.
- Za vrijeme proizvodnje i transporta na LCD zaslon je postavljen prozirni plastični zaštitni film. Uklonite ga prije upotrebe.

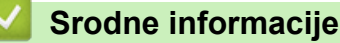

Prije korištenja pisačem za naljepnice

Početna stranica > Prije korištenja pisačem za naljepnice > Zaštitni znakovi i licence

# Zaštitni znakovi i licence

- Android je zaštitni znak tvrtke Google LLC.
- Google Play i Google Play logotip zaštitni su znakovi tvrtke Google LLC.
- Riječ i logotipi Bluetooth<sup>®</sup> registrirani su zaštitni znaci u vlasništvu Bluetooth SIG, Inc. i svaka upotreba tih znakova od strane Brother Industries, Ltd. je pod licencom. Ostali zaštitni znakovi i trgovački nazivi pripadaju svojim vlasnicima.
- QR kôd je registrirani zaštitni znak tvrtke DENSO WAVE INCORPORATED.
- Mac, iPad, iPhone i iPod touch su zaštitni znakovi tvrtke Apple Inc.
- QR Code Generating Program Autorsko pravo © 2008. DENSO WAVE INCORPORATED.
- Na dijelove ovog softvera primjenjuju se autorska prava © 2014. The FreeType Project (<u>www.freetype.org</u>). Sva prava pridržana.

Svi trgovački nazivi i nazivi proizvoda tvrtki koji se pojavljuju u proizvodima tvrtke Brother, povezanim dokumentima i svim drugim materijalima su zaštitni znakovi ili registrirani zaštitni znakovi tih dotičnih tvrtki.

# 🗹 Srodne informacije

Prije korištenja pisačem za naljepnice

Početna stranica > Prije korištenja pisačem za naljepnice > Važna napomena

# Važna napomena

- Sadržaj ovoga dokumenta i specifikacije pisača za naljepnice podliježu izmjenama bez prethodne najave.
- Tvrtka Brother zadržava pravo na izmjene, bez prethodne najave, ovdje sadržanih specifikacija i materijala te neće biti odgovorna za bilo kakvu štetu (uključujući posljedičnu) uzrokovanu oslanjanjem na predstavljeni materijal, uključujući, bez ograničenja, tipografske i druge greške koje se odnose na tiskana izdanja.
- Ovaj pisač za naljepnice ne podržava bežičnu vezu.
- Slike zaslona u ovom dokumentu mogu se razlikovati ovisno o operativnom sustavu računala, modelu proizvoda i inačici softvera.
- Prije upotrebe pisača za naljepnice obvezno pročitajte sve dokumente isporučene s pisačem za naljepnice kako biste saznali informacije o sigurnosti i pravilnom radu.
- Pisač za naljepnice na slici može se razlikovati od vašeg pisača za naljepnice.
- Dostupni potrošni materijal može se razlikovati ovisno o vašoj zemlji ili regiji.
- · Preporučujemo upotrebu najnovije verzije aplikacije P-touch Editor.
- Kako bi vaš pisač za naljepnice bio ažuriran, na <u>support.brother.com</u> potražite najnovije verzija firmvera. U protivnom neke funkcije vašeg pisača za naljepnice možda neće biti dostupne.
- Kada pisač za naljepnice odlažete u otpad ili ga mijenjate za drugi, tvrtka Brother preporučuje resetiranje na tvorničke postavke da biste uklonili sve osobne podatke.

#### Srodne informacije

• Prije korištenja pisačem za naljepnice

Početna stranica > Postavljanje pisača za naljepnice

- Opis dijelova
- Pregled LCD-a
- Pregled tipkovnice
- Povezivanje AC adaptera
- Umetanje baterija
- Umetanje kasete s trakom
- Uključivanje/isključivanje pisača za naljepnice
- Postavljanje jezika
- Postavljanje mjernih jedinica
- Postavljanje vremena automatskog isključivanja napajanja
- Omogućivanje i onemogućivanje Bluetootha
- Ulaganje trake
- Podešavanje kontrasta LCD-a
- Uključivanje/isključivanje pozadinskog svjetla

Početna stranica > Postavljanje pisača za naljepnice > Opis dijelova

# Opis dijelova

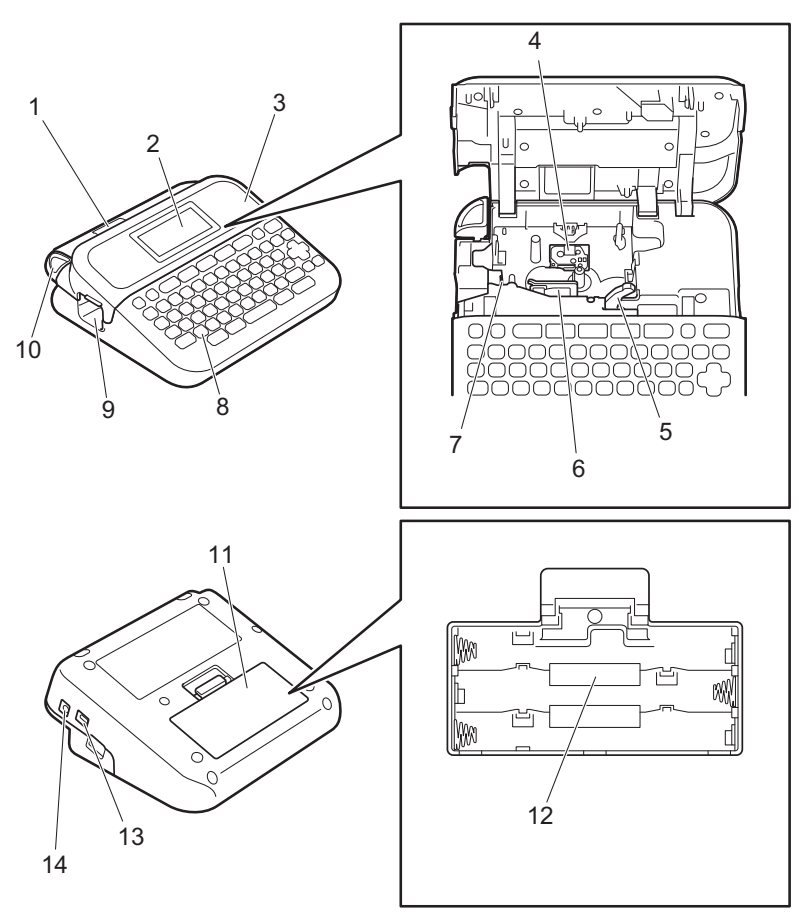

- 1. Preglednik traka
- 2. Zaslon s tekućim kristalima (LCD)
- 3. Poklopac spremnika za kasetu s trakom
- 4. Spremnik za kasetu s trakom
- 5. Poluga za odvajanje
- 6. Ispisna glava
- 7. Rezač trake
- 8. Tipkovnica
- 9. Izlazni otvor za traku
- 10. Poluga rezača trake
- 11. Poklopac pretinca za baterije
- 12. Pretinac za baterije
- 13. USB priključak
- 14. Utičnica AC adaptera

#### Srodne informacije

#### ▲ Početna stranica > Postavljanje pisača za naljepnice > Pregled LCD-a

# Pregled LCD-a

#### >> PT-D410 >> PT-D460BT

#### PT-D410

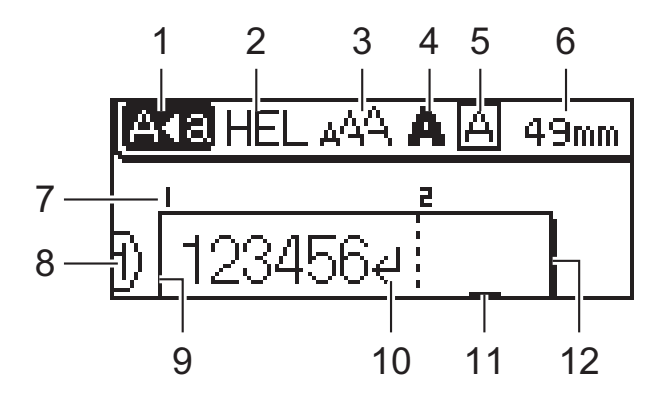

#### 1. Način rada s velikim slovima

Ukazuje na to je li način rada s velikim slovima omogućen.

#### 2. Trenutačni font

Ukazuje na trenutačni font.

#### 3. Veličina znaka

Ukazuje na trenutačnu veličinu znaka.

#### 4. Stil znaka

Ukazuje na trenutačni stil znaka.

#### 5. Okvir

Ukazuje na to je li okvir postavljen.

#### 6. Duljina trake

Ukazuje na duljina trake za uneseni tekst.

#### 7. Broj bloka

Ukazuje na broj bloka.

#### 8. Broj retka

Ukazuje na brojeve retka unutar izgleda naljepnice.

#### 9. Početni redak

Ukazuje na početni redak.

#### 10. Oznaka prelaska u novi red

Ukazuje na kraj retka teksta.

#### 11. Pokazivač

Ukazuje na trenutačni položaj unosa podataka.

Novi znakovi prikazuju se s lijeve strane pokazivača.

#### 12. Završni redak

Ukazuje na završni redak.

# PT-D460BT

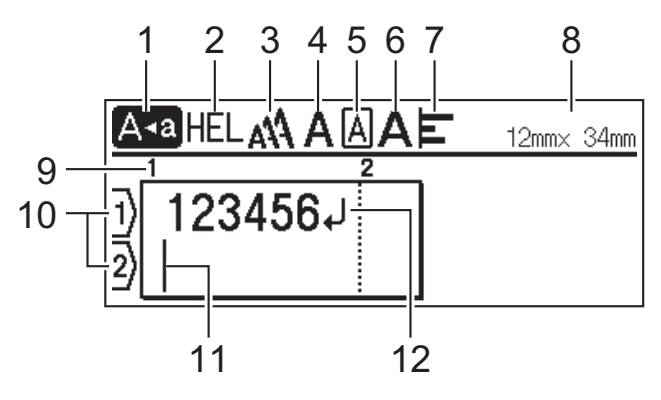

#### 1. Način rada s velikim slovima

Ukazuje na to je li način rada s velikim slovima omogućen.

#### 2. Trenutačni font

Ukazuje na trenutačni font.

#### 3. Veličina znaka

Ukazuje na trenutačnu veličinu znaka.

#### 4. Stil znaka

Ukazuje na trenutačni stil znaka.

#### 5. Okvir

Ukazuje na to je li okvir postavljen.

#### 6. Širina

Ukazuje na širinu znaka.

#### 7. Poravnanje

Ukazuje na poravnanje teksta.

#### 8. Širina trake x duljina naljepnice

Ukazuje na širinu trake i duljinu naljepnice.

Duljina naljepnice prikazana na LCD-u može se u manjoj mjeri razlikovati od stvarne duljine ispisane naljepnice.

#### 9. Broj bloka

Ukazuje na broj bloka.

#### 10. Broj retka

Ukazuje na brojeve retka unutar izgleda naljepnice.

#### 11. Pokazivač

Ukazuje na trenutačni položaj unosa podataka.

Novi znakovi prikazuju se s lijeve strane pokazivača.

#### 12. Oznaka prelaska u novi red

Ukazuje na kraj retka teksta.

#### Srodne informacije

Početna stranica > Postavljanje pisača za naljepnice > Pregled tipkovnice

# **Pregled tipkovnice**

#### >> PT-D410 >> PT-D460BT

#### PT-D410

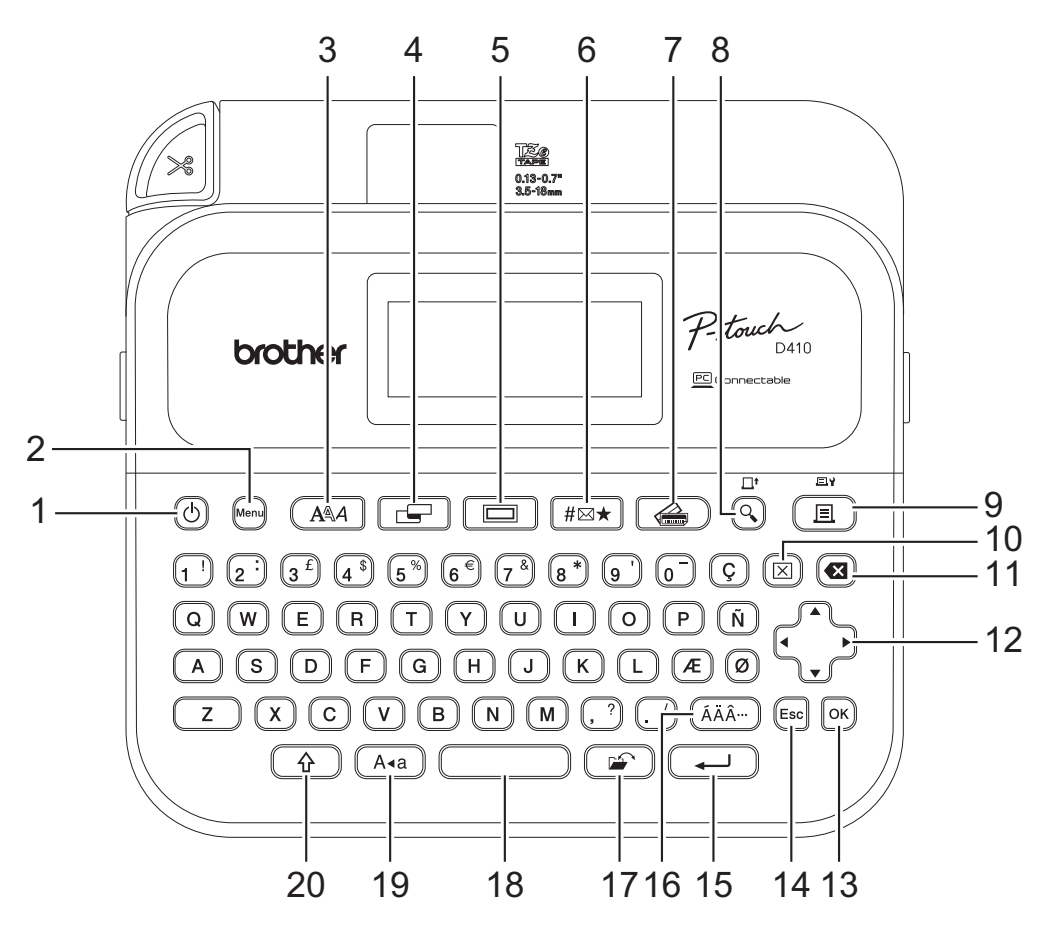

#### 1. Napajanje

Pritisnite da biste uključili ili isključili pisač za naljepnice.

#### 2. Menu (Izbornik)

Pritisnite za pristup glavnom izborniku.

3. Font

Pritisnite za odabir fonta.

#### 4. Naljepnica

Pritisnite za pristup atributima naljepnice.

5. Okvir

Pritisnite za odabir okvira.

#### 6. Simbol

Pritisnite za odabir i umetanje simbola iz izbornika simbola.

#### 7. Automatski oblik

Pritisnite da biste među zadanim predlošcima ili izgledima odabrali format naljepnice.

#### 8. Pretpregled/Uloži

Pritisnite za prikaz slike naljepnice prije ispisivanja.

Za ulaganje trake istovremeno pritisnite tipke Pretpregled/Uloži i Pomakni.

#### 9. Ispiši/Ispisne opcije

Pritisnite za ispis.

Za postavljanje ispisnih opcija istovremeno pritisnite tipke Ispiši/Ispisne opcije i Pomakni.

#### 10. Očisti

Pritisnite za brisanje kompletnog teksta i postavki ispisa.

#### 11. Brisanje ulijevo

Pritisnite za brisanje bilo kojeg znaka s lijeve strane pokazivača.

#### 12. Pokazivač

Pritisnite za pomicanje pokazivača u smjeru strelice.

#### 13. OK (U redu)

Pritisnite za odabir prikazane opcije.

#### 14. Izlaz

Pritisnite za otkazivanje trenutačne radnje.

#### 15. Unesi

Pritisnite za potvrđivanje odabira.

#### 16. Akcent

Pritisnite da biste odabrali i umetnuli znak s akcentom.

#### 17. Datoteka

Pritisnite za vraćanje podataka spremljenih u memoriji za datoteke.

#### 18. Razmak

Pritisnite da biste umetnuli prazan prostor.

Pritisnite za povratak na zadanu vrijednost.

#### 19. Velika slova

Pritisnite da biste upotrebljavali samo velika slova.

#### 20. Pomakni

Pritisnite i zadržite pritisak kada pritisnite tipku slova ili brojke da biste unijeli veliko slovo ili simbol naznačen na tipki brojke.

Da biste pokazivač pomaknuli na početak teksta istovremeno pritisnite tipke Pomakni i 4.

Da biste pokazivač pomaknuli na kraj teksta istovremeno pritisnite tipke Pomakni i >.

# PT-D460BT

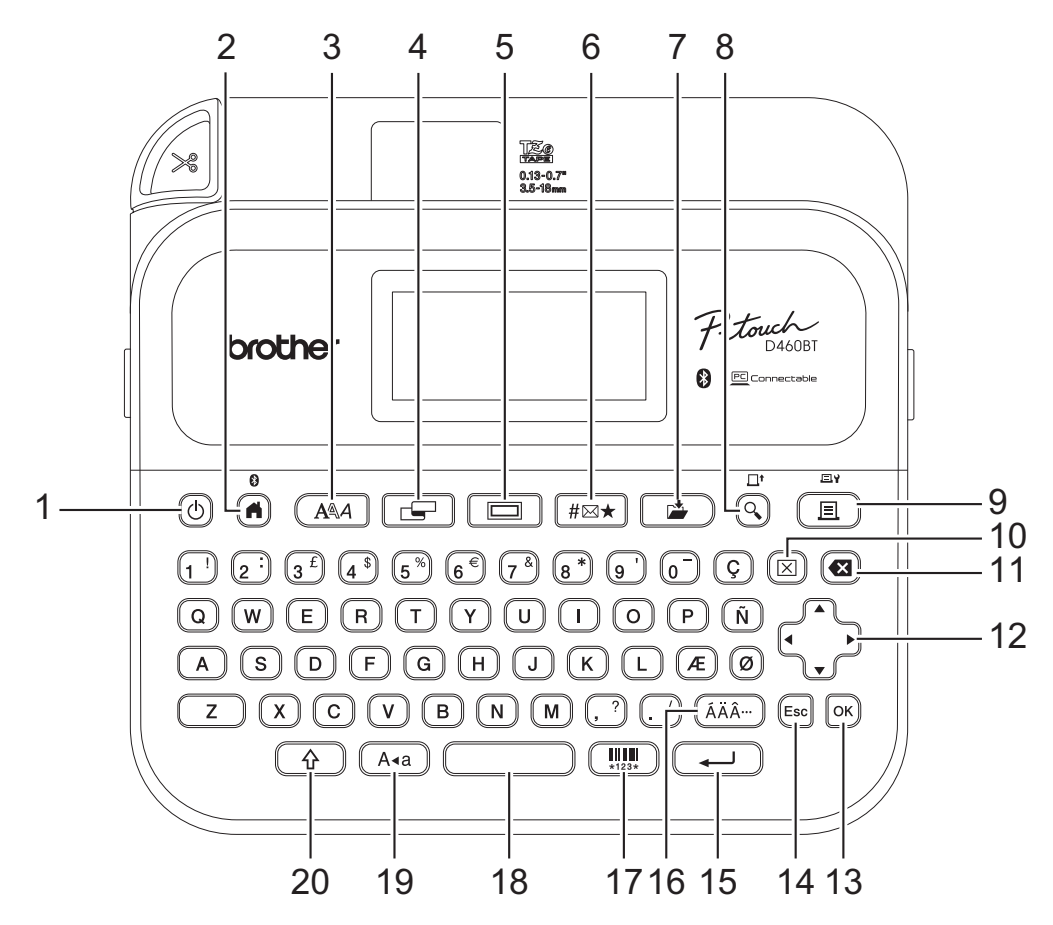

#### 1. Napajanje

Pritisnite da biste uključili ili isključili pisač za naljepnice.

#### 2. Početni zaslon/Bluetooth

Pritisnite za povratak na početni zaslon. Da biste uključili ili isključili Bluetooth, pritisnite tipke **Početni zaslon**/ **Bluetooth** i **Pomakni**.

#### 3. Font

Pritisnite za odabir fonta.

#### 4. Naljepnica

Pritisnite za pristup atributima naljepnice.

#### 5. Okvir

Pritisnite za odabir okvira.

#### 6. Simbol

Pritisnite za odabir i umetanje simbola iz izbornika simbola.

#### 7. Pohrani

Pritisnite za spremanje izrađenih podatka u memoriju za datoteke.

#### 8. Pretpregled/Uloži

Pritisnite za prikaz slike naljepnice prije ispisivanja.

Za ulaganje trake istovremeno pritisnite tipke Pretpregled/Uloži i Pomakni.

#### 9. Ispiši/Ispisne opcije

Pritisnite za ispis.

Za postavljanje ispisnih opcija istovremeno pritisnite tipke Ispiši/Ispisne opcije i Pomakni.

#### 10. Očisti

Pritisnite za brisanje kompletnog teksta i postavki ispisa.

#### 11. Brisanje ulijevo

Pritisnite za brisanje bilo kojeg znaka s lijeve strane pokazivača.

#### 12. Pokazivač

Pritisnite za pomicanje pokazivača u smjeru strelice.

#### 13. OK (U redu)

Pritisnite za odabir prikazane opcije.

#### 14. Izlaz

Pritisnite za otkazivanje trenutačne radnje.

#### 15. Unesi

Pritisnite za potvrđivanje odabira.

#### 16. Akcent

Pritisnite da biste odabrali i umetnuli znak s akcentom.

#### 17. Crtični kod

Pritisnite za izradu naljepnice s crtičnim kodom.

#### 18. Razmak

Pritisnite da biste umetnuli prazan prostor.

Pritisnite za povratak na zadanu vrijednost.

#### 19. Velika slova

Pritisnite da biste upotrebljavali samo velika slova.

#### 20. Pomakni

Pritisnite i zadržite pritisak kada pritisnite tipku slova ili brojke da biste unijeli veliko slovo ili simbol naznačen na tipki brojke.

Da biste pokazivač pomaknuli na početak prethodnog ili idućeg bloka istovremeno pritisnite tipke **Pomakni** i ▲ ili ▼.

Da biste pokazivač pomaknuli na početak ili kraj trenutačnog retka istovremeno pritisnite tipke **Pomakni** i ∢ ili ▶.

# Srodne informacije

▲ Početna stranica > Postavljanje pisača za naljepnice > Povezivanje AC adaptera

# Povezivanje AC adaptera

Ako spajate napojni adapter, koristite se isključivo AC adapterom kataloškog broja AD-E001A posebno napravljenim za ovaj pisač za naljepnice.

- 1. Kabel AC adaptera umetnite u utičnicu AC adaptera s bočne strane pisača za naljepnice.
- 2. Utikač priključite u najbližu standardnu električnu utičnicu.

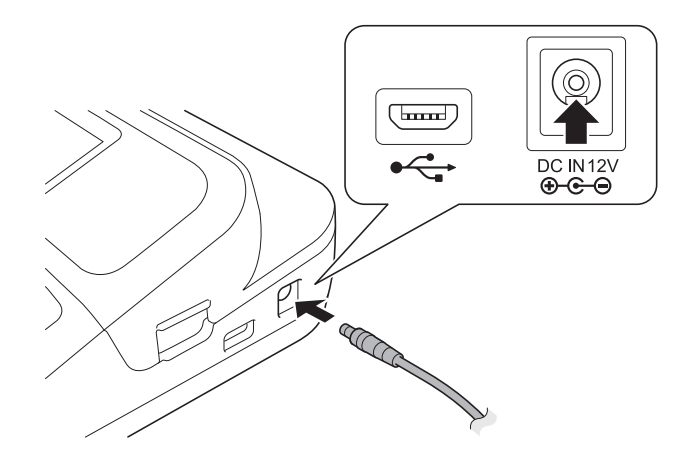

# Srodne informacije

Početna stranica > Postavljanje pisača za naljepnice > Umetanje baterija

# Umetanje baterija

Kako biste očuvali memoriju, preporučujemo da uz AC adapter upotrijebite i šest novih alkalnih AA baterija (LR6).

# NAPOMENA

- Da biste zaštitili i sačuvali memoriju pisača za naljepnice, preporučujemo da u pisač za naljepnice umetnete alkalne AA baterije kada AC adapter nije spojen.
- Sav tekst i sve postavke formata bit će izbrisani ako je izvor napajanja odspojen na više od dvije minute. Izbrisat će se i sve tekstne datoteke spremljene u memoriji.
- Uklonite baterije ako se dulje vrijeme nećete koristiti pisačem za naljepnice.
- Baterije odložite na primjereno mjesto za zbrinjavanje, ne u komunalni otpad. Nadalje, obavezno se pridržavajte svih primjenjivih nacionalnih i lokalnih propisa.
- Ako baterije skladištite ili odlažete u otpad, omotajte ih (npr. samoljepivom trakom kao što je prikazano) kako ne bi došlo do kratkog spoja.

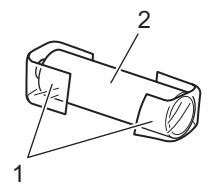

- 1. Samoljepiva traka
- 2. Alkalna baterija
- 1. Otvorite poklopac pretinca za baterije.

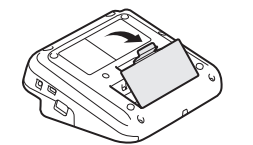

Umetnite šest novih alkalnih AA baterija (LR6).
 Provjerite jesu li ispravno okrenute prilikom postavljanja.

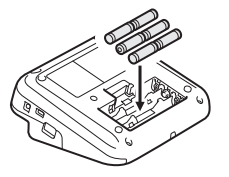

3. Zatvorite poklopac pretinca za baterije.

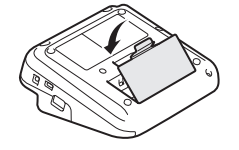

Da biste baterije uklonili, postupak umetanja provedite obrnutim redoslijedom.

#### Srodne informacije

▲ Početna stranica > Postavljanje pisača za naljepnice > Umetanje kasete s trakom

# Umetanje kasete s trakom

1. Otvorite poklopac spremnika za kasetu s trakom.

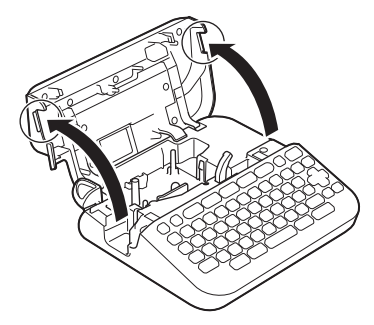

2. Umetnite kasetu s trakom kako je prikazano.

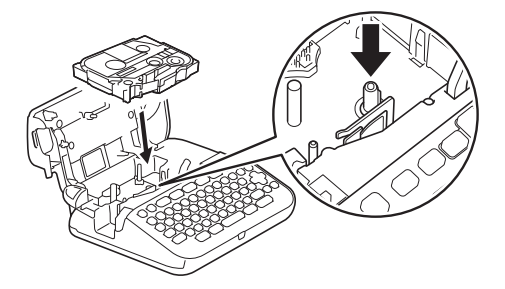

# NAPOMENA

Prilikom umetanja kasete s trakom pazite da se traka ne zakači za ispisnu glavu.

3. Zatvorite poklopac spremnika za kasetu s trakom.

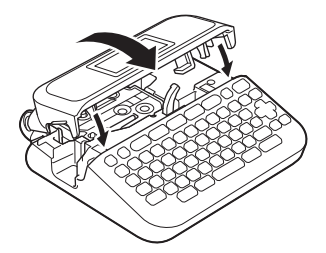

Ako ne možete zatvoriti poklopac spremnika za kasetu s trakom, provjerite je li poluga za odvajanje postavljena prema gore. Ako nije, podignite polugu za odvajanje, a zatim zatvorite poklopac.

# Srodne informacije

▲ Početna stranica > Postavljanje pisača za naljepnice > Uključivanje/isključivanje pisača za naljepnice

# Uključivanje/isključivanje pisača za naljepnice

- 1. Za uključivanje pisača za naljepnice pritisnite 🕑
- 2. Za isključivanje pisača za naljepnice pritisnite i zadržite ()

Koristite se funkcijom automatskog isključivanja napajanja da biste štedjeli električnu energiju i automatski isključili pisač za naljepnice nakon zadanog vremena.

#### Srodne informacije

• Postavljanje pisača za naljepnice

#### Srodne teme:

- · Postavljanje vremena automatskog isključivanja napajanja
- Specifikacije

Početna stranica > Postavljanje pisača za naljepnice > Postavljanje jezika

# Postavljanje jezika

Kada po prvi put uključite pisač za naljepnice prikazat će se zaslon za odabir jezika. Odaberite jezik putem ∢ ili ►, a zatim pritisnite **OK (U redu)**.

>> PT-D410 >> PT-D460BT

#### PT-D410

- 1. Pritisnite Menu
- 2. Pritisnite ▲ ili ▼ za prikaz opcije [Jezik], a zatim pritisnite OK (U redu).
- 3. Pritisnite ▲ ili ▼ za odabir jezika, a zatim pritisnite OK (U redu).

#### PT-D460BT

- 1. Pritisnite (A).
- 2. Pritisnite < ili > za prikaz opcije [Postavke], a zatim pritisnite OK (U redu).
- 3. Pritisnite ▲ ili ▼ za prikaz opcije [Jezik], a zatim pritisnite OK (U redu).
- 4. Pritisnite ▲ ili ▼ za odabir jezika, a zatim pritisnite OK (U redu).

#### Srodne informacije

Početna stranica > Postavljanje pisača za naljepnice > Postavljanje mjernih jedinica

# Postavljanje mjernih jedinica

>> PT-D410 >> PT-D460BT

#### PT-D410

- 1. Pritisnite Menu).
- 2. Pritisnite ▲ ili ▼ za prikaz opcije [Jed.], a zatim pritisnite OK (U redu).
- 3. Pritisnite ▲ ili ▼ za prikaz opcije [inč] ili [mm], a zatim pritisnite OK (U redu).

# PT-D460BT

- 1. Pritisnite (A)
- 2. Pritisnite < ili > za prikaz opcije [Postavke], a zatim pritisnite OK (U redu).
- 3. Pritisnite ▲ ili ▼ za prikaz opcije [Jed.], a zatim pritisnite OK (U redu).
- 4. Pritisnite ▲ ili ▼ za prikaz opcije [inč] ili [mm], a zatim pritisnite OK (U redu).

#### Srodne informacije

Početna stranica > Postavljanje pisača za naljepnice > Postavljanje vremena automatskog isključivanja napajanja

# Postavljanje vremena automatskog isključivanja napajanja

Pisač za naljepnice ima funkciju štednje električne energije koja ga automatski isključuje u slučaju da se unutar određenog vremena ne pritisne niti jedna tipka, pod određenim uvjetima rada. Bez obzira koristite li se AC adapterom ili baterijama, vrijeme automatskog isključivanja napajanja možete promijeniti.

>> PT-D410 >> PT-D460BT

#### PT-D410

- 1. Pritisnite (Menu)
- 2. Pritisnite ▲ ili ▼ za prikaz opcije [Auto. isklj. napajanja], a zatim pritisnite OK (U redu).
- 3. Pritisnite ▲, ▼, ◀ ili ► za odabir sljedećih opcija:

| Орсі | ja      | Opis     |
|------|---------|----------|
| AC a | adapter | Isključi |
|      |         | 1 h      |
|      |         | 2 h      |
|      |         | 4 h      |
|      |         | 8 h      |
| Bate | erija   | 5 min    |
|      |         | 10 min   |
|      |         | 30 min   |

4. Pritisnite OK (U redu).

#### PT-D460BT

- 1. Pritisnite (A)
- 2. Pritisnite < ili > za prikaz opcije [Postavke], a zatim pritisnite OK (U redu).
- 3. Pritisnite ▲ ili ▼ za prikaz opcije [Auto. isklj. Napajanja], a zatim pritisnite OK (U redu).
- 4. Pritisnite ▲ ili ▼ za prikaz opcije [AC adapter] ili [Baterija], a zatim pritisnite OK (U redu).
- 5. Pritisnite ▲ ili ▼ da biste odabrali jednu od sljedećih opcija:

| Opcija     | Opis     |
|------------|----------|
| AC adapter | Isključi |
|            | 1 h      |
|            | 2 h      |
|            | 4 h      |
|            | 8 h      |
| Baterija   | 5 min    |
|            | 10 min   |
|            | 30 min   |
|            |          |

6. Pritisnite OK (U redu).

# Srodne informacije

Početna stranica > Postavljanje pisača za naljepnice > Omogućivanje i onemogućivanje Bluetootha

# Omogućivanje i onemogućivanje Bluetootha

Srodni modeli: PT-D460BT

- 1. Pritisnite (A)
- 2. Pritisnite < ili ▶ za prikaz opcije [Postavke], a zatim pritisnite OK (U redu).
- 3. Pritisnite < ili ▶ za prikaz opcije [Bluetooth], a zatim pritisnite OK (U redu).
- 4. Pritisnite ▲ ili ▼ za prikaz opcije [Bluetooth (uključi/isključi)], a zatim pritisnite OK (U redu).
- 5. Pritisnite ▲ ili ▼ za odabir [Uključi] ili [Isključi], a zatim pritisnite OK (U redu).

Ako odaberete [Uključi], na LCD-u će se prikazati ikona Bluetootha.

- - Prilikom povezivanja pisača za naljepnice s mobilnim uređajem postavite način automatskog ponovnog uspostavljanja veze za Bluetooth na Uključeno ili Isključeno.

# Srodne informacije

▲ Početna stranica > Postavljanje pisača za naljepnice > Ulaganje trake

# Ulaganje trake Za ulaganje trake pritisnite Image: Constant of the pritisnite Image: Constant of the pritisnite <td

▲ Početna stranica > Postavljanje pisača za naljepnice > Podešavanje kontrasta LCD-a

# Podešavanje kontrasta LCD-a

Zadana postavka kontrasta LCD-a je [0].

```
>> PT-D410
>> PT-D460BT
```

# PT-D410

- 1. Pritisnite Menu
- 2. Pritisnite ▲ ili V za prikaz opcije [Prilagodba], a zatim pritisnite OK (U redu).
- 3. Pritisnite ▲ ili ▼ za prikaz [Kontrast LCD-a].
- 4. Pritisnite *◄* ili *▶* za odabir željene opcije, [-2 +2], a zatim pritisnite OK (U redu).

# PT-D460BT

- 1. Pritisnite (A)
- 2. Pritisnite < ili > za prikaz opcije [Postavke], a zatim pritisnite OK (U redu).
- 3. Pritisnite ▲ ili ▼ za prikaz opcije [Prilagodba], a zatim pritisnite OK (U redu).
- 4. Pritisnite ▲ ili ▼ za prikaz opcije [Kontrast LCD-a], a zatim pritisnite OK (U redu).
- 5. Pritisnite *◄* ili *▶* za odabir željene opcije, [-2 +2], a zatim pritisnite OK (U redu).

#### Srodne informacije

▲ Početna stranica > Postavljanje pisača za naljepnice > Uključivanje/isključivanje pozadinskog svjetla

# Uključivanje/isključivanje pozadinskog svjetla

Srodni modeli: PT-D460BT

Štedite električnu energiju isključivanjem pozadinskog svjetla.

Zadana postavka za pozadinsko svjetlo je [Uključi].

- 1. Pritisnite (A)
- 2. Pritisnite < ili > za prikaz opcije [Postavke], a zatim pritisnite OK (U redu).
- 3. Pritisnite ▲ ili ▼ za prikaz opcije [Pozadinsko svjetlo], a zatim pritisnite OK (U redu).
- 4. Pritisnite ∢ ili ▶ za odabir [Uključi] ili [Isključi], a zatim pritisnite OK (U redu).

# NAPOMENA

- Pozadinsko svjetlo se automatski isključuje ako se premaši vrijeme neaktivnosti uređaja koje ste odredili.
- Pozadinsko svjetlo se isključuje tijekom ispisivanja.

# Srodne informacije

Početna stranica > Instaliranje softvera

# Instaliranje softvera

- Instaliranje upravljačkih programa pisača i softvera na računalo (Windows)
- Povezivanje pisača za naljepnice s računalom

Početna stranica > Instaliranje softvera > Instaliranje upravljačkih programa pisača i softvera na računalo (Windows)

# Instaliranje upravljačkih programa pisača i softvera na računalo (Windows)

Za ispis s računala sa sustavom Windows na računalo instalirajte upravljački program pisača i softver Brother Ptouch Editor.

1. Otvorite mrežni preglednik kojim se inače koristite i unesite install.brother u adresnu traku.

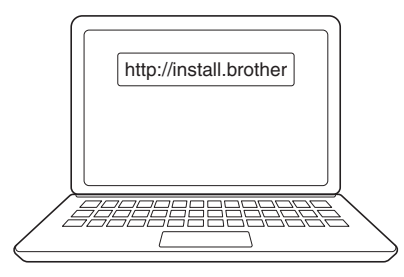

- 2. Kliknite gumb **Download (Preuzmi)** da biste preuzeli instalacijski program za softver/dokumentaciju.
- 3. Otvorite mapu **Preuzimanja** računala, dvaput kliknite preuzetu datoteku instalacijskog programa i slijedite upute na zaslonu.

# NAPOMENA

- Kada pisač za naljepnice povežete s računalom putem Bluetootha, provjerite jeste li u svom operativnom sustavu postavili dvosmjerni prijenos podataka putem Bluetootha. (PT-D460BT)
- Kada potvrdite šifru pritisnite gumb za uparivanje na pisaču za naljepnice.

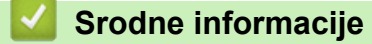

- · Instaliranje softvera
  - Dostupne aplikacije

Početna stranica > Instaliranje softvera > Instaliranje upravljačkih programa pisača i softvera na računalo (Windows) > Dostupne aplikacije

# Dostupne aplikacije

# Windows

| Aplikacija                              | Značajke                                                                                                    |
|-----------------------------------------|----------------------------------------------------------------------------------------------------|
| P-touch Editor                          | Omogućava vam izradu i ispis prilagođenih naljepnica putem ugrađenih alata za crtanje kojima možete izraditi različite stilove fontova i teksta, uvesti slike i umetnuti crtične kodove. |
| P-touch Update<br>Software <sup>1</sup> | Ažurira softver i firmver na najnoviju inačicu.                                                                                                    |

1 Dostupno samo s USB vezom.

#### Mac

| Aplikacija                    | Značajke                                                                                                    |
|-------------------------------|----------------------------------------------------------------------------------------------------|
| P-touch Editor                | Omogućava vam izradu i ispis prilagođenih naljepnica putem ugrađenih alata za crtanje<br>kojima možete izraditi različite stilove fontova i teksta, uvesti slike i umetnuti crtične kodove. |
| Transfer Express <sup>1</sup> | Ažurira firmver na najnoviju inačicu.                                                                                                    |

<sup>1</sup> Dostupno samo s USB vezom.

# Srodne informacije

• Instaliranje upravljačkih programa pisača i softvera na računalo (Windows)

▲ Početna stranica > Instaliranje softvera > Povezivanje pisača za naljepnice s računalom

# Povezivanje pisača za naljepnice s računalom

• Povezivanje pisača za naljepnice s računalom putem USB kabela

Početna stranica > Instaliranje softvera > Povezivanje pisača za naljepnice s računalom > Povezivanje pisača za naljepnice s računalom putem USB kabela

# Povezivanje pisača za naljepnice s računalom putem USB kabela

- 1. Provjerite je li pisač za naljepnice isključen prije priključivanja USB kabela.
- 2. Priključite USB kabel u USB priključak na pisaču za naljepnice i zatim u računalo.

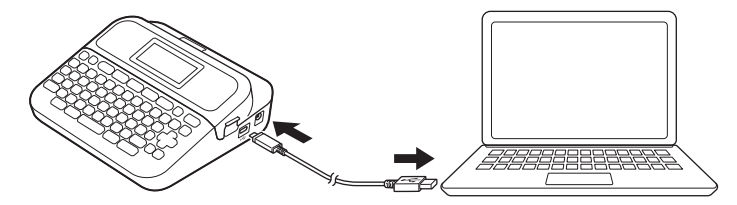

3. Uključite pisač za naljepnice.

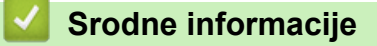

· Povezivanje pisača za naljepnice s računalom

Početna stranica > Uređivanje naljepnica

# Uređivanje naljepnica

- Dodavanje teksta naljepnici
- Dodavanje novog retka teksta naljepnici
- Dodavanje novog bloka teksta naljepnici
- Brisanje teksta
- Umetanje tabulatora
- Upotreba funkcije pamćenja teksta za automatsko dovršavanje učestalih riječi
- Unos simbola
- Unos znakova s akcentom
- Postavljanje atributa znakova
- Postavljanje duljine naljepnice
- Upotreba automatski oblikovanih rasporeda
- Upotreba izgleda blokova
- Izrada naljepnice s crtičnim kodom

▲ Početna stranica > Uređivanje naljepnica > Dodavanje teksta naljepnici

# Dodavanje teksta naljepnici

Srodni modeli: PT-D460BT

- 1. Pritisnite (A).
- 2. Pritisnite < ili ► za prikaz opcije [Izrada naljepnice], a zatim pritisnite OK (U redu).
- 3. Unesite željeni tekst ili simbole (najviše 280 alfanumeričkih znakova, uključujući razmake i rečenične znakove).

Srodne informacije

• Uređivanje naljepnica

Početna stranica > Uređivanje naljepnica > Dodavanje novog retka teksta naljepnici

# Dodavanje novog retka teksta naljepnici

Ovisno o traci kojom se koristite, naljepnici možete dodati do pet redaka. Više informacija >> Srodne teme

```
>> PT-D410
>> PT-D460BT
```

# **PT-D410**

1. Pomaknite pokazivač do kraja trenutačnog retka.

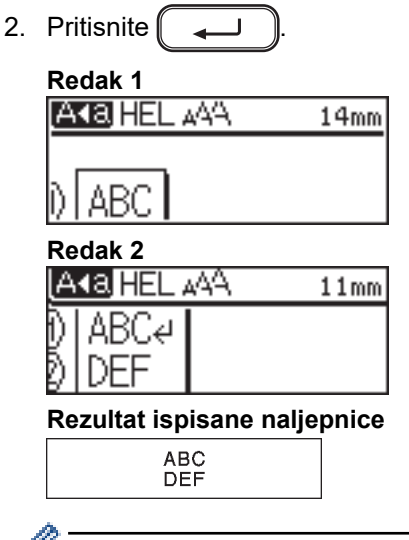

Maksimalni broj redaka koje možete dodati ovisi o širini trake.

# PT-D460BT

- 1. Pomaknite pokazivač do kraja trenutačnog retka.
- 2. Pritisnite 1

#### Redak 1

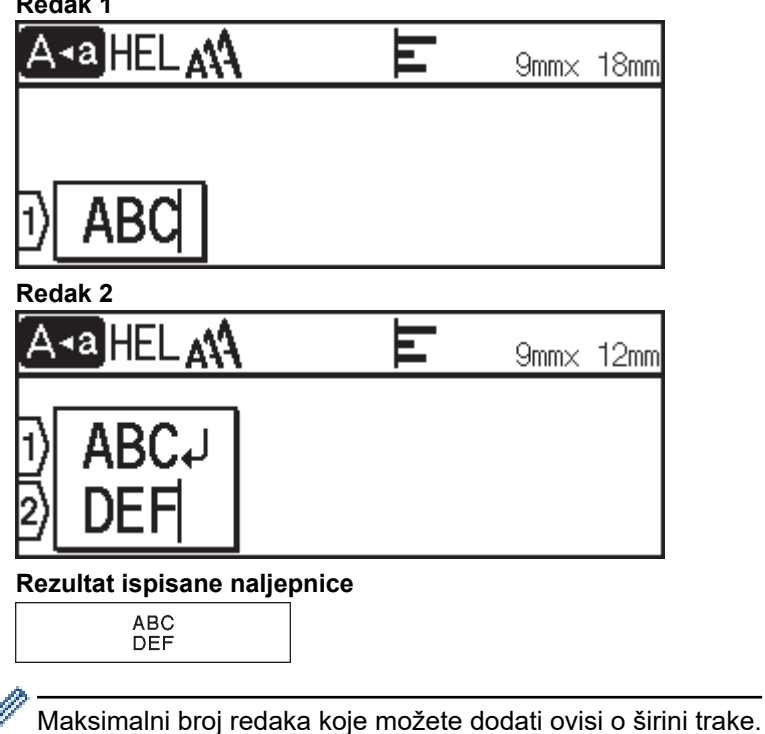
## Srodne informacije

• Uređivanje naljepnica

#### Srodne teme:

Specifikacije

Početna stranica > Uređivanje naljepnica > Dodavanje novog bloka teksta naljepnici

## Dodavanje novog bloka teksta naljepnici

#### >> PT-D410 >> PT-D460BT

#### PT-D410

Ako želite ispisati naljepnice s više zasebnih dijelova teksta, u jednu naljepnicu možete umetnuti do pet različitih blokova teksta.

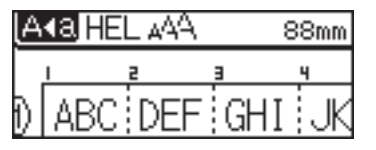

Da biste s desne strane aktualnog teksta dodali novi blok teksta ili praznih redaka, pritisnite i zadržite 🌔 🏠

zatim istovremeno pritisnite

Pokazivač će se pomaknuti na početak novog bloka.

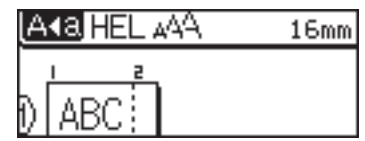

- Da biste promijenili atribute znakova za blok teksta, slijedite korake za mijenjanje atributa teksta za redak teksta.
- Ograničenje za pojedinačnu naljepnicu iznosi pet blokova.

#### PT-D460BT

Æ

Ako želite ispisati naljepnice s više zasebnih dijelova teksta, u jednu naljepnicu možete umetnuti do pet različitih blokova teksta.

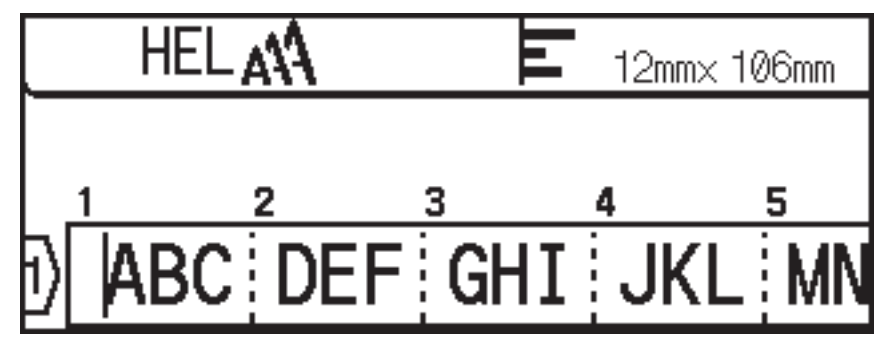

Da biste s desne strane aktualnog teksta dodali novi blok teksta ili praznih redaka, pritisnite i zadržite (

zatim istovremeno pritisnite

Pokazivač će se pomaknuti na početak novog bloka.

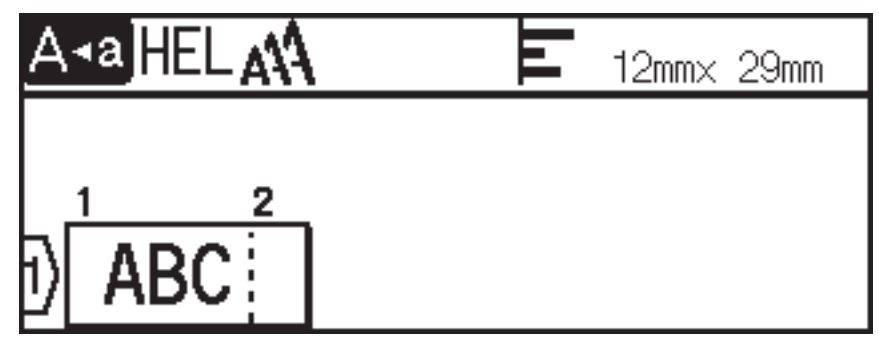

৵

а

, a

# 0-

- Da biste promijenili atribute znakova za blok teksta, slijedite korake za mijenjanje atributa teksta za redak teksta.
- Ograničenje za pojedinačnu naljepnicu iznosi pet blokova.

# Srodne informacije

• Uređivanje naljepnica

|--|

| Brisanje teksta                                                                                                    |  |  |  |  |  |
|----------------------------------------------------------------------------------------------------|--|--|--|--|--|
| <ul> <li>&gt;&gt; Da biste brisali znakove jedan po jedan:</li> <li>&gt;&gt; Da biste izbrisali tekst, ali ne i postavke formata:</li> <li>&gt;&gt; Da biste izbrisali sve znakove u određenom retku:</li> <li>&gt;&gt; Da biste izbrisali sve znakove i sve postavke formata:</li> </ul> |  |  |  |  |  |
| Da biste brisali znakove jedan po jedan:                                                                                                    |  |  |  |  |  |
| Pritisnite .                                                                                                    |  |  |  |  |  |
| Da biste izbrisali tekst, ali ne i postavke formata:                                                                                                    |  |  |  |  |  |
| <ol> <li>Pritisnite</li></ol>                                                                                                    |  |  |  |  |  |
| Da biste izbrisali sve znakove u određenom retku:                                                                                                    |  |  |  |  |  |
| <ol> <li>Pritisnite ▲ ili ▼ da biste se pomaknuli do retka koji želite izbrisati.</li> <li>Istovremeno pritisnite  i .</li> </ol>                                                                                                    |  |  |  |  |  |
| Da biste izbrisali sve znakove i sve postavke formata:                                                                                                    |  |  |  |  |  |
| <ol> <li>Pritisnite X ili V za prikaz opcije [Tekst i format], a zatim pritisnite OK (U redu).</li> </ol>                                                                                                    |  |  |  |  |  |
| Srodne informacije                                                                                                    |  |  |  |  |  |

• Uređivanje naljepnica

Početna stranica > Uređivanje naljepnica > Umetanje tabulatora

## Umetanje tabulatora

Za umetanje tabulatora pokazivač postavite lijevo od teksta, a zatim istovremeno pritisnite

Simbol tabulatora (T) prikazat će se na LCD-u.

Da biste tabulator izbrisali iz naljepnice:

Na zaslonu za unos teksta pokazivač postavite s desne strane simbola tabulatora, a zatim pritisnite 🛛 🗙

슌

#### Srodne informacije

- Uređivanje naljepnica
  - Promjena duljine tabulatora

Početna stranica > Uređivanje naljepnica > Umetanje tabulatora > Promjena duljine tabulatora

## Promjena duljine tabulatora

#### >> PT-D410 >> PT-D460BT

#### PT-D410

- 1. Unesite željeni tekst.
- 2. Pritisnite
- 3. Pritisnite ▲ ili V za prikaz [Duljina tab.].
- 4. Napravite jedno od sljedećeg:
  - Pritisnite *◄* ili *▶* za prikaz raspona 0 100 mm, a zatim pritisnite OK (U redu).
  - Putem numeričkih tipki unesite željenu duljinu tabulatora. Po završetku pritisnite OK (U redu).

## PT-D460BT

- 1. Unesite željeni tekst.
- 2. Pritisnite
- 3. Pritisnite ▲ ili ▼ za prikaz opcije [Duljina tab.], a zatim pritisnite OK (U redu).
- 4. Napravite jedno od sljedećeg:
  - Pritisnite ▲ ili ▼ za prikaz raspona 0 100 mm, a zatim pritisnite OK (U redu).
  - Putem numeričkih tipki unesite željenu duljinu tabulatora. Po završetku pritisnite OK (U redu).
- 5. Pritisnite Esc za povratak na zaslon za unos teksta.

#### Srodne informacije

• Umetanje tabulatora

▲ Početna stranica > Uređivanje naljepnica > Upotreba funkcije pamćenja teksta za automatsko dovršavanje učestalih riječi

# Upotreba funkcije pamćenja teksta za automatsko dovršavanje učestalih riječi

#### Srodni modeli: PT-D460BT

Često korišteni tekst ili fraze možete spremiti u pisač za naljepnice kako biste ih mogli brzo dohvatiti i upotrijebiti na svojim naljepnicama. Funkcija pamćenja teksta je prema zadanim postavkama postavljena na [Uključi].

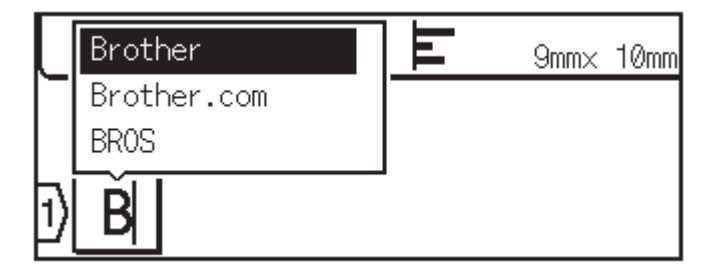

- 1. Unesite znak (npr. "B").
- 2. Pritisnite OK (U redu).

Pisač za naljepnice će prikazati popis prethodno korištenih riječi koje počinju slovom "B", npr. "Brother".

- 3. Pritisnite ▲ ili ▼ da biste odabrali željenu riječ.
- Po potrebi pritisnite ► za prikaz cijele riječi.
   Pritisnite ◄ za povratak na popis riječi.
- 5. Pritisnite OK (U redu).

Pritisnite Esc da biste zatvorili popis riječi i vratili se na zaslon za unos teksta.

#### Srodne informacije

- Uređivanje naljepnica
  - Brisanje memorije funkcije pamćenja teksta
  - · Omogućivanje i onemogućivanje funkcije pamćenja teksta

▲ Početna stranica > Uređivanje naljepnica > Upotreba funkcije pamćenja teksta za automatsko dovršavanje učestalih riječi > Brisanje memorije funkcije pamćenja teksta

## Brisanje memorije funkcije pamćenja teksta

Srodni modeli: PT-D460BT

- 1. Pritisnite 🕋
- 2. Pritisnite < ili > za prikaz opcije [Postavke], a zatim pritisnite OK (U redu).
- 3. Pritisnite ▲ ili ▼ za prikaz opcije [Tekstni podsjetnik], a zatim pritisnite OK (U redu).
- Pritisnite ▲ ili ▼ za prikaz opcije [Izbriši memoriju], a zatim pritisnite OK (U redu).

Prikazat će se poruka [Izbrisati svu memoriju tekst. podsj.?].

5. Pritisnite OK (U redu).

#### Srodne informacije

• Upotreba funkcije pamćenja teksta za automatsko dovršavanje učestalih riječi

▲ Početna stranica > Uređivanje naljepnica > Upotreba funkcije pamćenja teksta za automatsko dovršavanje učestalih riječi > Omogućivanje i onemogućivanje funkcije pamćenja teksta

## Omogućivanje i onemogućivanje funkcije pamćenja teksta

Srodni modeli: PT-D460BT

- 1. Pritisnite 🖪
- 2. Pritisnite < ili > za prikaz opcije [Postavke], a zatim pritisnite OK (U redu).
- 3. Pritisnite ▲ ili ▼ za prikaz opcije [Tekstni podsjetnik], a zatim pritisnite OK (U redu).
- 4. Pritisnite ▲ ili ▼ za odabir [Uključi/isključi], a zatim pritisnite OK (U redu).
- 5. Pritisnite ▲ ili ▼ za odabir [Uključi] ili [Isključi], a zatim pritisnite OK (U redu).

#### Srodne informacije

• Upotreba funkcije pamćenja teksta za automatsko dovršavanje učestalih riječi

▲ Početna stranica > Uređivanje naljepnica > Unos simbola

# Unos simbola

- Unos simbola upotrebom funkcije za simbole
- Postavljanje Povijesti simbola
- Opcije simbola

▲ Početna stranica > Uređivanje naljepnica > Unos simbola > Unos simbola upotrebom funkcije za simbole

## Unos simbola upotrebom funkcije za simbole

- 1. Pritisnite (#⊠★).
- 2. Pritisnite **▲** ili **▼** da biste odabrali kategoriju, a zatim pritisnite **OK (U redu)**.
- 3. Press ▲, ▼, ◄ ili ▶ za odabir simbola, a zatim pritisnite OK (U redu).

### Srodne informacije

Unos simbola

▲ Početna stranica > Uređivanje naljepnica > Unos simbola > Postavljanje Povijesti simbola

## Postavljanje Povijesti simbola

U Povijest simbola može se pohraniti do 30 nedavno korištenih simbola. Značajka Povijest simbola je prema zadanim postavkama postavljena na [Uključi].

>> PT-D410 >> PT-D460BT

#### PT-D410

- 1. Pritisnite Menu
- 2. Pritisnite ▲ ili ▼ za prikaz opcije [Povijest simbola], a zatim pritisnite OK (U redu).
- 3. Pritisnite ▲ ili ▼ za odabir [Uključi] ili [Isključi], a zatim pritisnite OK (U redu).

#### PT-D460BT

- 1. Pritisnite (A).
- 2. Pritisnite < ili > za prikaz opcije [Postavke], a zatim pritisnite OK (U redu).
- 3. Pritisnite ▲ ili ▼ za prikaz opcije [Povijest simbola], a zatim pritisnite OK (U redu).
- 4. Pritisnite ▲ ili ▼ za odabir [Uključi] ili [Isključi], a zatim pritisnite OK (U redu).

#### 🚄 Srodne informacije

• Unos simbola

▲ Početna stranica > Uređivanje naljepnica > Unos simbola > Opcije simbola

# Opcije simbola

## PT-D410

| Kategorija                   | Siml         | boli                   |                 |                      |              |               |           |         |          |                   |          |            |           |         |          |           |            |        |          |             |  |
|------------------------------|--------------|------------------------|-----------------|----------------------|--------------|---------------|-----------|---------|----------|-------------------|----------|------------|-----------|---------|----------|-----------|------------|--------|----------|-------------|--|
| Rečenični znakovi            | /            | ,<br>*                 | . (             | :<br>@               | ;<br>#       | "             | '         |         | •        | ?                 | !        | į          | ,         | i       | -        | &         | 2          | -      | _        | ١           |  |
| Zagrada/strelica             | (<br>1       | )                      |                 | [<br>                | ]<br>≓       | <<br>‡        | ><br>X    |         | š        | \$<br>§           | ľ        | I          | •         | •       | +        | t         | ŧ          | , II   | •        | <b>4</b> 11 |  |
| Matematika                   | +<br>¢<br>VI | Σ<br>V                 |                 | ×<br>ª<br>/          | ÷<br>⁰<br>IX | ±<br>²<br>X   | 3         | :       | 2        | <b>≤I</b> 3       | ≠<br>1⁄4 | <br>1∕2    | . (       | a<br>34 | β<br>Ι   | Y<br>II   | δ<br>III   | <br> ` | µ<br>V   | Ω<br>V      |  |
| Jedinica valute              | %<br>°F      | \$<br>°(               | S               | ¢                    | €            | £             | ¥         | =       | 5        | 0                 | ft.      | in         | . n       | n²      | m³       | cc        | l          | 0      | Z.       | lb.         |  |
| (broj)                       | 1            | -                      | 99              | )                    |              |               |           |         |          |                   |          |            |           |         |          |           |            |        |          |             |  |
| [broj]                       | 1            | -                      | 99              | ]                    |              |               |           |         |          |                   |          |            |           |         |          |           |            |        |          |             |  |
| Znak                         | ()<br>11     | •                      | <b>6</b><br>(2) | ₫                    | 1            | 4             | <u>11</u> | Φ       | ŝ        | ®                 | 0        | 闶          | <b>₩</b>  | Ť       | Ŧ        | វា        | ę.         | 茴      | Þ        | ŀ           |  |
| Elektronika                  | 묘모           | <b>1</b> 1<br><b>5</b> |                 | <b>⊕</b><br><b>⇒</b> | (∰<br>₽)     | <b>1</b>      | (6)<br>©  | la<br>₩ | X<br>X   | <b>6</b> 2<br>(1) | ه<br>ا   | •o<br>-    | io<br>Til | ੇ<br>?  | 蝾        | sf.       | 89         | ۶      | 8        | G           |  |
| Poslovno                     | 1            | ø                      |                 | -                    | ø            | ×             | 8         | Ѧ       | D        | ī                 |          | <b>r</b> - | Ö         | ÷       | Ø:       | <i>66</i> | v          | I      | G        | Ф           |  |
|                              | ۶            | 0                      |                 | Ĩ                    | æ            | ٣             | 8         | #       | B)       | ۶                 | ₽        | Ì          | Ç         | 0       | ð        | <u>ال</u> | ГШ         | 8)     | 4        | ŀ           |  |
| Medicina                     | Ð            | δ                      | \$              | 9                    | 1            | Д             | õŌ        | 8       | 17       | Ë                 |          |            |           |         |          |           |            |        |          |             |  |
| Elektronika                  | ~            |                        | ⊣⊢              | Щ.                   | ₽            |               | 8         | ሳ       | 0        | Ι                 | θ        | 0          | Ø         | ⊲       | 4        | ∕         | Ť          |        |          |             |  |
| Sam svoj majstor /<br>hobiji | \$           | 4                      | 8               | þ                    | (B)          | ĝ             | 8         | ۰,      | 2<br>2   | 1                 | 1        | •%         | Ţ         | A       | ø        | ŧ         |            |        |          |             |  |
| Vrtlarstvo                   | G            | æ                      | ¢               | R                    | ~            | *             | ٩         | ন       | 4        | \$                | \$       | ß          | ₹         | 0       | <b>@</b> | ₿         | <b>8</b> 8 | 脊      |          |             |  |
| Rukotvorine / djeca          | ۲            | ą                      | 個               | *                    | 2            | ଷ୍ଟା          | C         | ¥       | ŝ        | a<br>BC           |          |            |           |         |          |           |            |        |          |             |  |
| Glazba                       | ⊅            | ħ                      | Ωŋ              | Ş                    | đ            | \$/           | Ŧ         |         |          |                   |          |            |           |         |          |           |            |        |          |             |  |
| Životinje                    | ŋ            | U                      | 0               | Θ                    | Ģ            | ۲             | ۲         | 8       | 5        | Ħ                 | Ŧ        | 0          | Ø         | Ŷ       | Ø        | X         | ħ          | Ņ      | i.       | U.          |  |
|                              | ଦ୍ଧ          | 75                     | đ               | 8                    |              | ų             | *         | ¥       | 2        | Å                 | Æ        | ۲          | \$        | ¥       | r        | *         | ☆          | Ħ      | ð        |             |  |
| Kuhinja                      | õ            | ቅ                      | 25              | Ŵ                    | ð            | Ì             | Ø         | 2       | <u> </u> | Ø                 | Ŵ        | Ø          | 9,        | <u></u> | È        | 6         | <b>9</b>   | e      | <u>8</u> | Ϋ́ρ         |  |
|                              | ſ            | ୖ                      | Ø               | ø                    | 0            | Ć             | Θ         | θ       | 8        | fff               |          |            |           |         |          |           |            |        |          |             |  |
| Priroda / Zemlja             | 廢            | 8                      | <b>@</b>        | ⋺                    | Ø            | $\widehat{H}$ | ç         | ₩       | ¥        | *Ø                |          |            |           |         |          |           |            |        |          |             |  |

| Kategorija  | Simboli                                                                                                    |
|-------------|----------------------------------------------------------------------------------------------------|
| Događanja   | 猪♥4茴茴③苦甜≠≤*米 <b>┼◆●、银</b> 糜►乙★<br>厨品又来我跟我尸女汤女♥                                                                                                    |
| Vozilo      | A ∅ A Å % # R R B Q @ + △ 2 ≜                                                                                                    |
| Garderoba   | රිටබ් බි බි මේ මේ කී හී 🕻 ඵී රා                                                                                                    |
| Sport       | ~©♥\$\$\$\$\$\$\$\$\$\$\$\$\$\$\$<br>A&                                                                                                    |
| Obitelji    | 8 6 6 <b>8 8</b> 8 8                                                                                                    |
| Emoji       | •••••••••••••••••••••••••••••••••••••••                                                                                                    |
| Piktogram   | ●Ο■□▲△▼▼★☆★☆♥♡◆◇♣❹枽?<br>★◇ጼℤℤ琲wኈ嘗歯↓                                                                                                    |
| Astrologija | $\mathcal{T} \boxtimes \mathfrak{T} \mathfrak{G} \mathfrak{M} \mathfrak{L} \mathfrak{T} \mathfrak{G} \mathfrak{M} \mathcal{H} \mathfrak{M} \mathfrak{G} \mathfrak{M} \mathfrak{L} \mathfrak{G} \mathfrak{T} \mathfrak{G} \mathfrak{T} \mathfrak{G} \mathfrak{M} \mathcal{H}$ |

## PT-D460BT

| Kategorija        | Simboli                                                                                                    |
|-------------------|----------------------------------------------------------------------------------------------------|
| Rečenični znakovi | . , : ; " ' • ? ! ¿ j - & ~ _ \<br>/ * @ #                                                                                                    |
| Zagrada/strelica  | ()[]<>《》【】 <b>→←↑↓</b> ➡ ♠<br>鴦 尋 → ← ↑ ↓ ∠ ↘ ↗ ↖ ↔ ⇄ ↕ ズ 馏 §                                                                                                    |
| Matematika        | + − × ÷ ± = $\ge$ $\le$ ≠ ∴ α β γ δ μ Ω<br>φ Σ $\stackrel{a}{=}$ $\stackrel{\circ}{_{2}}$ $_{3}$ $\stackrel{\circ}{_{2}}$ $^{3}$ $\stackrel{i}{_{4}}$ $\frac{1}{_{2}}$ $\frac{3}{_{4}}$ |
| Jedinica valute   | % \$ ¢ € £ ¥ ₺ ° ft. in. m² m³ cc ℓ oz. lb.<br>°F °C                                                                                                    |
| (broj)            | 1 - 99                                                                                                    |
| [broj]            | 1 - 99                                                                                                    |
| Znak              | ○● 巻 ▲ ① 単 並 梁 公 ® ❷ 限 榊 市 幸 請<br>ふ 茴 ジ ビ Ⅱ ⑧ ⑨ ⑲ ⑭ ⑧ ♂ ♀ € 腿 ● ∮<br>※ 奚                                                                                                    |
| Elektronika       | ▙ੁ⊒! ▣ ◓ @ ☎ ₪ ▮ ▯ ◻ ☜ ◙ ◙ ᢪ 端 ₽<br>▩ ◢ ◲  및 ☜ ≞ ▮ ᆕ ◈ Ψ ◢ ◍ ◺ ᅋ<br>ᅚ╢ ຈ ଲ 40 ๕ ▣ ∞ ≞ Ⴞ Ⴒ Ⴒ Ⴒ Ⴒ Ⴆ Ⴆ ▶ ▶ ▼ ◀<br>냄 ば◀                                                                     |

| Kategorija                   | Simboli                                                                                                    |
|------------------------------|----------------------------------------------------------------------------------------------------|
| Poslovno                     | $\checkmark \square \square \blacksquare \square \square \square \square \square \square \square \square \square \square \square \square \square \square \square \square $ |
|                              | 🖆 🋸 🕸 🔮 💅 🛠 🐒 🕒 🛄 🔎 🖨 📼 👔 🎮 🎞 🗛                                                                                                    |
|                              | È Dì P ☆ E M E Ø Ø ♀ ₽ Z X X Ci E E                                                                                                    |
|                              | ◈♥♥♥₦☆☆★♥≌≦Ì♥♥♥♥                                                                                                    |
|                              | Lín (b) 🚔 ® © ™                                                                                                    |
| Medicina                     | ∄ ā ∿ ∿ ¼ ⊡ ₫ ₫ ₫ ₫ ₩ 🖾 🗆                                                                                                    |
| Elektronika                  | ~                                                                                                    |
| Sam svoj majstor /<br>hobiji | x & = 7 19   = % % < % * 7 A Ø 9                                                                                                    |
| Vrtlarstvo                   | \$P\$\$P\$ \$P\$ \$P\$ \$P\$ \$P\$ \$P\$ \$P\$ \$P\$ \$P\$                                                                                                    |
| Glazba                       | ▶♫♫ё♂๗४₽                                                                                                    |
| Životinje                    | 90000000000000000000000000000000000000                                                                                                    |
| Kuhinja                      | ఆశేశ్రిభిశిశిశిశిశిశిశిశిశిశి<br>అంశు ఉశితిలించి ఔత్తిర్థిళి ఉత్తిళించి ఔత్<br>ఊతభ్×గిందర్థితతెంతెంత్తే ఔజ<br>శోగు                                                         |
| Priroda / Zemlja             | ☜⇔☀т⊂╗♀оси́азанды                                                                                                    |
| Događanja                    | ¾♥4≝曲③苦芯≠■※兴 <b>↑⊝、</b> 貌除┍○★<br>©≥≥≈≈©∧/↓⊙卒¥                                                                                                    |
| Vozilo                       | ●③束束束\$**********************************                                                                                                    |
| Garderoba                    | ᢡ◍◮∞<br>◍▴∞                                                                                                    |
| Sportovi                     | ● ● ● ● ● ● ● ● ● ● ● ● ● ● ● ● ● ● ●                                                                                                    |
| Emoji                        | 8 9 4 9 9 9 9 9 9 9 9 9 9 9 9 9 9 9 9 9                                                                                                    |
| Piktogram                    | ● ○ ■ □ ▲ △ ▼ ▽ ★ ☆ ♠ ☆ ♥ ♡ ♦ ◇<br>♣ ♣ ┇ ? ⋕ ⇒ & ZZZ \$3 ♥ ♥ 營 ⓓ ѱ 寒 發                                                                                                    |
| Astrologija                  | $\Upsilon \boxtimes \mathfrak{I} \mathfrak{G} \mathfrak{M} \mathfrak{L} \mathfrak{G} \mathfrak{M} \not \to \mathfrak{M} \mathfrak{M} \mathcal{H}$                          |

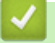

## Srodne informacije

• Unos simbola

▲ Početna stranica > Uređivanje naljepnica > Unos znakova s akcentom

| Unos znakova s akcentom                                                                                        |
|----------------------------------------------------------------------------------------------------|
| >> PT-D410<br>>> PT-D460BT                                                                                     |
| PT-D410                                                                                                    |
| 1. Unesite željene znakove.                                                                                    |
| 2. Pritisnite ÁÄÂ                                                                                              |
| 3. Pritisnite ◀ ili ▶ da biste odabrali znak s akcentom, a zatim pritisnite OK (U redu).                       |
| Način rada s velikim slovima može se upotrebljavati s funkcijom akcenata.                                      |
| PT-D460BT                                                                                                    |
| 1. Unesite željene znakove.                                                                                    |
| 2. Pritisnite ÁÄÂ                                                                                              |
| 3. Pritisnite <b>▲</b> ili <b>▼</b> da biste odabrali znak s akcentom, a zatim pritisnite <b>OK (U redu)</b> . |
| Srodne informacije                                                                                             |
| Uređivanje naljepnica                                                                                          |

• Opcije za znakove s akcentom

▲ Početna stranica > Uređivanje naljepnica > Unos znakova s akcentom > Opcije za znakove s akcentom

# Opcije za znakove s akcentom

Znakovi s akcentom prikazani na LCD-u ovise o vašem jeziku.

| Znak | Znakovi s akcentom  |
|------|---------------------|
| а    | áàâäæãąåāă          |
| A    | Á À Â Ä Æ Ã Ą Å Ā Ă |
| С    | ÇČĆ                 |
| С    | ÇČĆ                 |
| d    | d'ðđ                |
| D    | ĎÐ                  |
| e    | éèêëęěėē            |
| E    | ÉÈÊËĘĚĖĒ            |
| g    | ģğ                  |
| G    | ĢĞ                  |
| i    | ÍÌÎÏĮĪI             |
| I    | ÍÌÎÏĮĪİ             |
| k    | ķ                   |
| К    | Ķ                   |
| I    | łíļľ                |
| L    | ŁĹĻĽ                |
| n    | ñňńņ                |
| N    | ÑŇŃŅ                |
| 0    | óòôøöõœő            |
| 0    | ÓÒÔØÖÕŒŐ            |
| r    | řŕŗ                 |
| R    | ŘŔŖ                 |
| S    | šśşşβ               |
| S    | ŠŚŞŞβ               |
| t    | ťţþ                 |
| Т    | ŤŢÞ                 |

| Znak | Znakovi s akcentom |
|------|--------------------|
| u    | ú ù û ü ų ů ū ű    |
| U    | ÚÙÛÜŲŮŪŰ           |
| У    | ýÿ                 |
| Y    | ÝŸ                 |
| Z    | žźż                |
| Z    | ŽŹŻ                |

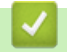

# Srodne informacije

• Unos znakova s akcentom

▲ Početna stranica > Uređivanje naljepnica > Postavljanje atributa znakova

## Postavljanje atributa znakova

Atribute znakova možete postaviti za naljepnicu ili za pojedinačne retke.

- Primjenjivanje atributa znakova na znak
- Primjenjivanje atributa znakova na redak teksta
- Opcije postavljanja atributa
- Postavljanje stila automatske prilagodbe

Početna stranica > Uređivanje naljepnica > Postavljanje atributa znakova > Primjenjivanje atributa znakova na znak

## Primjenjivanje atributa znakova na znak

Prilikom oblikovanja teksta na LCD-u možete pregledati atribute znakova koje ste odabrali.

- >> PT-D410
- >> PT-D460BT

#### PT-D410

- 1. Unesite željeni tekst.
- 2. Pritisnite AAA
- 3. Pritisnite ▲ ili ▼ da biste odabrali atribut.
- 4. Pritisnite ◀ ili ► da biste odredili vrijednost za taj atribut.

#### PT-D460BT

- 1. Unesite željeni tekst.
- 2. Pritisnite (AAA
- 3. Pritisnite ▲ ili ▼ da biste odabrali atribut, a zatim pritisnite OK (U redu).
- 4. Pritisnite ▲ ili ▼ da biste odredili vrijednost za taj atribut, a zatim pritisnite OK (U redu).
- 5. Pritisnite Esc za povratak na zaslon za unos teksta.

#### Srodne informacije

Postavljanje atributa znakova

#### Srodne teme:

• Opcije postavljanja atributa

Početna stranica > Uređivanje naljepnica > Postavljanje atributa znakova > Primjenjivanje atributa znakova na redak teksta

## Primjenjivanje atributa znakova na redak teksta

Ako svojoj naljepnici dodate više redaka, svaki redak teksta možete oblikovati kako bi izgledao drugačije.

>> PT-D410

>> PT-D460BT

#### PT-D410

- 1. Unesite retke znakova ili teksta koje želite na svojoj naljepnici.
- 2. Pritisnite ▲ ili ▼ da biste pokazivač pomaknuli do retka za koji želite promijeniti atribute znakova.
- 3. Pritisnite  $( \begin{array}{c} & \\ & \\ & \end{array} )$  i  $( \begin{array}{c} \\ A \\ A \\ & \end{array} )$  za prikaz dostupnih atributa formatiranja.

Tri crne linije u gornjem desnom kutu LCD-a ukazuju na to da trenutačno primjenjujete atribut samo na taj dotični redak.

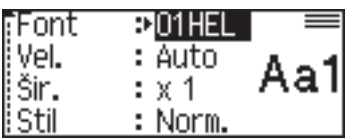

- 4. Pritisnite ▲ ili V da biste odabrali atribut.
- 5. Pritisnite ∢ ili ▶ da biste odredili vrijednost za taj atribut, a zatim pritisnite OK (U redu).
  - Kada se različite vrijednosti atributa postave za svaki redak, vrijednost se prikazuje kao \*\*\*\*\* kada pritisnete AAA.

| Font | ***** |
|------|-------|
| Vel. | ****  |
| šir. | ***** |
| Stil | ***** |

 Kada se različite vrijednosti atributa postave za svaki redak, brojevi retka se na zaslonu za unos teksta prikazuju kao bijeli tekst na crnoj pozadini.

#### PT-D460BT

Ø

- 1. Unesite retke znakova ili teksta koje želite na svojoj naljepnici.
- 2. Pritisnite ▲ ili ▼ da biste pokazivač pomaknuli do retka za koji želite promijeniti atribute znakova.
- 3. Pritisnite  $\bigwedge$  i  $\bigwedge$  X A za prikaz dostupnih atributa formatiranja.

Tri crne linije (1) s lijeve strane atributa znaka ukazuju na to da trenutačno primjenjujete atribut samo na taj dotični redak.

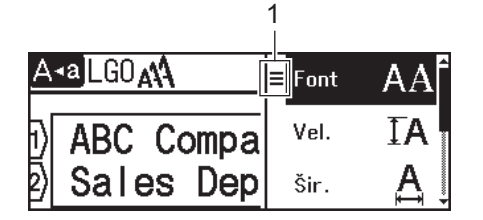

- 4. Pritisnite ▲ ili ▼ da biste odabrali atribut, a zatim pritisnite OK (U redu).
- 5. Pritisnite ▲ ili ▼ da biste odredili vrijednost za taj atribut, a zatim pritisnite OK (U redu).
- 6. Pritisnite (Esc za povratak na zaslon za unos teksta.

Kada se različite vrijednosti atributa postave za svaki redak, vrijednosti svakog retka prikazuju se kao tri crne linije (1), tzv. izbornik s tri crtice, kada pritisnete AAA.

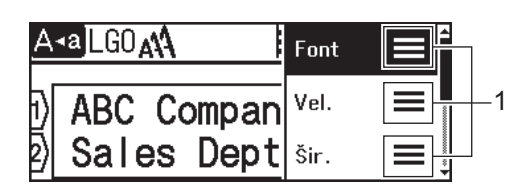

#### Srodne informacije

Postavljanje atributa znakova

#### Srodne teme:

Opcije postavljanja atributa

▲ Početna stranica > Uređivanje naljepnica > Postavljanje atributa znakova > Opcije postavljanja atributa

## Opcije postavljanja atributa

## Font

| Vrijednost            | Poruka na LCD-u | Rezultat   |
|-----------------------|-----------------|------------|
| Helsinki              | HEL             | A1         |
| Dortmund              | DTM             | A1         |
| Brussels              | BRU             | A1         |
| Atlanta               | ATL             | A1         |
| US                    | US              | A1         |
| Los Angeles           | LA              | A1         |
| San Diego             | SGO             | A1         |
| Florida               | FLO             | <b>A1</b>  |
| Calgary               | CAL             | A1         |
| Belgium               | BEL             | Al         |
| Adams                 | ADM             | A1         |
| Brunei                | BRN             | A1         |
| Sofia                 | SOF             | A1         |
| Germany               | GER             | Al         |
| Letter Gothic         | LGO             | A1         |
| Istanbul<br>PT-D460BT | IST             | <b>A</b> 1 |

#### Veličina fonta

#### Dostupne veličine:

automatska, 6 točaka, 9 točaka, 12 točaka, 18 točaka, 24 točke, 36 točaka, 42 točke

Ako odaberete automatsku veličinu, tekst će se automatski podešavati tako da se ispisuje u najvećoj veličini dostupnoj u postavkama fonta za svaku širinu trake.

## Širina

Ø

| Vrijednost | Rezultat |
|------------|----------|
| x 1        | Α        |
| x 3/2      | Α        |
| x 2        | Α        |

| Vrijednost | Rezultat |
|------------|----------|
| x 1/2      | A        |
| x 2/3      | Α        |

## Stil fonta

| Vrijednost                         | Poruka na LCD-u | Rezultat        |
|------------------------------------|-----------------|-----------------|
| Normalno                           | Norm.           | А               |
| Podebljano                         | Podebljano      | Α               |
| Podcrtano                          | Podcrtano       | А               |
| Podcrtano, podebljano<br>PT-D460BT | Podcrt+podeb    | Α               |
| Precrtano                          | Precrtano       | A               |
| Obrisno                            | Kontura         | A               |
| Sjenčano                           | Sjencano        | $\mathbb{A}$    |
| Ispunjeno                          | Puno            | Α               |
| Kurziv                             | Kurziv          | A               |
| Kurziv, podebljano                 | K+podebljano    | Α               |
| Kurziv, obrisno                    | K+kontura       | A               |
| Kurziv, sjenčano                   | K+sjencano      | A               |
| Kurziv, ispunjeno                  | K+puno          | A               |
| Okomito                            | Okomito         | $\triangleleft$ |
| Okomito, podebljano<br>PT-D460BT   | Okom+podeblj    | <               |

# Poravnanje

| Vrijednost | Rezultat |
|------------|----------|
| Lijevo     | ABC      |
| Sredina    | ABC      |
| Desno      | ABC      |
| Obostrano  | A B C    |

Srodne informacije

Postavljanje atributa znakova

Početna stranica > Uređivanje naljepnica > Postavljanje atributa znakova > Postavljanje stila automatske prilagodbe

## Postavljanje stila automatske prilagodbe

Veličinu teksta možete smanjiti kako bi stao unutar duljine naljepnice.

>> PT-D410 >> PT-D460BT

#### PT-D410

- 1. Pritisnite Menu
- 2. Pritisnite ▲ ili ▼ za prikaz opcije [Stil samoprilag.], a zatim pritisnite OK (U redu).
- 3. Pritisnite ▲ ili ▼ da biste odabrali jednu od sljedećih opcija:

| Opcija      | Opis                                                                                                    |  |
|-------------|----------------------------------------------------------------------------------------------------|--|
| Vel. teksta | Ukupna veličina teksta smanjuje se da bi tekst stao unutar naljepnice.                                                                       |  |
| Šir. teksta | Širina teksta smanjuje se na postavku x $1/2$ ili x $2/3$ da bi tekst stao unutar naljepnice.<br>Za očekivani rezultat >> <i>Srodne teme</i> |  |

4. Pritisnite OK (U redu).

## PT-D460BT

- 1. Pritisnite (A)
- 2. Pritisnite < ili > za prikaz opcije [Postavke], a zatim pritisnite OK (U redu).
- 3. Pritisnite ▲ ili ▼ za prikaz opcije [Stil samoprilag.], a zatim pritisnite OK (U redu).
- 4. Pritisnite ▲ ili ▼ da biste odabrali jednu od sljedećih opcija:

| Opcija      | Opis                                                                                                    |
|-------------|----------------------------------------------------------------------------------------------------|
| Vel. teksta | Ukupna veličina teksta smanjuje se da bi tekst stao unutar naljepnice.                                                                       |
| Šir. teksta | Širina teksta smanjuje se na postavku x $1/2$ ili x $2/3$ da bi tekst stao unutar naljepnice.<br>Za očekivani rezultat >> <i>Srodne teme</i> |

5. Pritisnite OK (U redu).

#### Srodne informacije

Postavljanje atributa znakova

#### Srodne teme:

Opcije postavljanja atributa

▲ Početna stranica > Uređivanje naljepnica > Postavljanje duljine naljepnice

## Postavljanje duljine naljepnice

Duljina naljepnice može iznositi između 30 mm i 300 mm. Ako odaberete [Auto], duljina naljepnice će se automatski podesiti s obzirom na količinu unesenog teksta.

>> PT-D410 >> PT-D460BT

#### PT-D410

- 1. Pritisnite
- 2. Pritisnite ▲ ili ▼ da biste odabrali [Duljina].
- 3. Pritisnite *◄* ili *▶* da biste odredili vrijednost, a zatim pritisnite OK (U redu).

#### PT-D460BT

- 1. Pritisnite
- 2. Pritisnite ▲ ili ▼ za prikaz opcije [Duljina], a zatim pritisnite OK (U redu).
- 3. Napravite jedno od sljedećeg:
  - Pritisnite ▲ ili V da biste odredili vrijednost, a zatim pritisnite OK (U redu).
  - Duljinu naljepnice odredite tako da željenu duljinu unesete putem numeričkih tipki. Po završetku pritisnite OK (U redu).
- 4. Pritisnite (Esc za povratak na zaslon za unos teksta.

#### Srodne informacije

- Uređivanje naljepnica
  - Postavljanje okvira

#### Srodne teme:

- Promjena duljine tabulatora
- · Odabir opcije rezanja

▲ Početna stranica > Uređivanje naljepnica > Postavljanje duljine naljepnice > Postavljanje okvira

| Postavljanje okvira                                                                                                    |  |
|----------------------------------------------------------------------------------------------------|--|
| >> PT-D410<br>>> PT-D460BT                                                                                                    |  |
| PT-D410                                                                                                    |  |
| <ol> <li>Pritisnite □</li> <li>Pritisnite ▲ ili ▼ da biste odabrali kategoriju, a zatim pritisnite OK (U redu).</li> <li>Pritisnite ▲, ▼, &lt; ili ► za odabir okvira, a zatim pritisnite OK (U redu).</li> </ol> |  |
| PT-D460BT                                                                                                    |  |
| 1. Pritisnite                                                                                                    |  |
| <ol> <li>Pritisnite ▲ ili ▼ da biste odabrali kategoriju, a zatim pritisnite OK (U redu).</li> </ol>                                                                                                    |  |
| 3. Pritisnite <b>▲</b> , <b>▼</b> , <b>∢</b> ili <b>&gt;</b> za odabir okvira, a zatim pritisnite <b>OK (U redu)</b> .                                                                                            |  |
| Okvir možete odabrati i unošenjem njegovog broja. Više informacija >> Srodne informacije                                                                                                    |  |
| Srodne informacije                                                                                                    |  |
| Postavljanje duljine naljepnice                                                                                                    |  |
| Opcije okvira                                                                                                    |  |

• Opcije okvira

Početna stranica > Uređivanje naljepnica > Postavljanje duljine naljepnice > Postavljanje okvira > Opcije okvira

# Opcije okvira

#### Srodni modeli: PT-D410

| Kategorija    | Okviri |                                                               |                                  |  |                              |  |
|---------------|--------|---------------------------------------------------------------|----------------------------------|--|------------------------------|--|
| Jednostavno 1 |        | اللہ اللہ اللہ اللہ اللہ اللہ اللہ اللہ                       |                                  |  | <b>F 1</b>                   |  |
| Jednostavno 2 |        |                                                               |                                  |  |                              |  |
| Ukrasno       |        | ×***<br>****<br>**:<br>**:<br>**:<br>**:<br>**:<br>**:<br>**: | ******<br>*****<br>*****<br>**** |  | × *<br>*<br>•<br>*<br>*<br>* |  |
| Poslovno      |        |                                                               |                                  |  | \$<br>\$<br>\$<br>\$<br>\$   |  |

#### Srodne informacije

Postavljanje okvira

Početna stranica > Uređivanje naljepnica > Postavljanje duljine naljepnice > Postavljanje okvira > Opcije okvira

# Opcije okvira

#### Srodni modeli: PT-D460BT

| Kategorija    | Okviri |
|---------------|--------|
| Jednostavno 1 |        |
| Jednostavno 2 |        |
| Ukrasno       |        |
| Poslovno 1    |        |
| Poslovno 2    |        |

Srodne informacije

Postavljanje okvira

▲ Početna stranica > Uređivanje naljepnica > Upotreba automatski oblikovanih rasporeda

## Upotreba automatski oblikovanih rasporeda

- Upotreba predložaka
- Opcije za predloške
- Opcije za predloške

Početna stranica > Uređivanje naljepnica > Upotreba automatski oblikovanih rasporeda > Upotreba predložaka

## Upotreba predložaka

Među unaprijed učitanim predlošcima dostupnima na pisaču za naljepnice odaberite izgled, unesite tekst te potom po želji primijenite oblikovanje. Za unaprijed učitane predloške ➤> *Srodne teme*:Opcije za predloške.

Ako se širina trenutačne kasete s trakom ne podudara sa širinom postavljenom za odabrani predložak, prikazat će se poruka o pogrešci kada pokušate ispisati naljepnicu. Pritisnite Esc ili bilo koju drugu tipku da biste odbacili poruka o pogrešci. Potom umetnite odgovarajuću kasetu s trakom ili odaberite neki drugi predložak.

#### >> PT-D410 >> PT-D460BT

### PT-D410

Primjer – Da biste prilagodili i ispisali unaprijed učitani predložak nazvan Inventarska oznaka 1:

| Property of:      |  |
|-------------------|--|
| ABC Company, Inc. |  |
|                   |  |
| *00001*           |  |

- 1. Pritisnite
- 2. Pritisnite ▲ ili ▼ za prikaz opcije [Predlošci], a zatim pritisnite OK (U redu).
- 3. Pritisnite ▲ ili ▼ za prikaz opcije [Upravlj. imovin.], a zatim pritisnite OK (U redu).
- 4. Pritisnite ▲ ili ▼ za prikaz opcije [Inventarska oznaka 1], a zatim pritisnite OK (U redu).
- 5. Pritisnite ▲, ▼, ◄ ili ► da biste odabrali atribut teksta, a zatim pritisnite OK (U redu).
- 6. Pritisnite ▲, ▼, ◄ ili ► da biste odabrali atribut crtičnog koda, a zatim pritisnite OK (U redu).
- 7. Unesite željeni tekst, a zatim pritisnite OK (U redu).
- 8. Unesite tekst za sljedeće polje, a zatim pritisnite OK (U redu).
- 9. Unesite podatke crtičnog koda, a zatim pritisnite **OK (U redu)**. Više informacija **>>** *Srodne teme*: Izrada naljepnice s crtičnim kodom.
- 10. Napravite jedno od sljedećeg:
  - Odaberite [Ispiši], a zatim pritisnite OK (U redu).
  - Pritisnite ▲ ili ▼ da biste odabrali jednu od sljedećih opcija:
     Ispiši Uredi

| Spremi   |  |
|----------|--|
| Odustani |  |
|          |  |

| Opcija        | Opis                                                                                            |
|---------------|-------------------------------------------------------------------------------------------------|
| Uredi         | Izmijenite tekst.                                                                               |
| Spremi        | Spremite naljepnicu.<br>Više informacija ➤➤ <i>Srodne teme</i> : Upotreba memorije za datoteke. |
| Odustani      | Otkažite ispisivanje predloška.                                                                 |
| Pretpregled   | Pregledajte naljepnicu prije ispisivanja.                                                       |
| Opcije ispisa | Odaberite ispisne opcije.<br>Više informacija ➤➤ <i>Srodne teme</i> : Ispis naljepnica.         |

11. Pritisnite ▲ ili ▼ da biste odabrali broj naljepnica koje želite ispisati, a zatim pritisnite 🛛 🗉 ili OK (U redu).

## PT-D460BT

Primjer – Da biste prilagodili i ispisali unaprijed učitani predložak nazvan Inventarska oznaka 1:

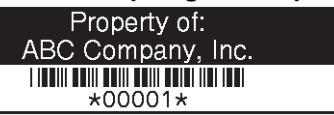

- 1. Pritisnite (A)
- 2. Pritisnite ∢ ili ▶ za prikaz opcije [Automatski oblik], a zatim pritisnite OK (U redu).
- 3. Pritisnite ▲ ili ▼ za prikaz opcije [Predlošci], a zatim pritisnite OK (U redu).
- 4. Pritisnite ▲ ili ▼ za prikaz opcije [Upravlj. imovin.], a zatim pritisnite OK (U redu).
- 5. Pritisnite ▲ ili ▼ za prikaz opcije [Imov. ozn. 1], a zatim pritisnite OK (U redu).
- 6. Unesite željeni tekst, a zatim pritisnite OK (U redu).
- 7. Unesite tekst za sljedeće polje, a zatim pritisnite OK (U redu).
- 8. Pritisnite ▲, ▼, ◄ ili ► da biste odabrali atribut crtičnog koda, a zatim pritisnite OK (U redu).
- 9. Unesite podatke crtičnog koda, a zatim pritisnite **OK (U redu)**. Više informacija **>>** *Srodne teme*: Izrada naljepnice s crtičnim kodom.
- 10. Napravite jedno od sljedećeg:
  - Odaberite [Ispiši], a zatim pritisnite OK (U redu).
  - Pritisnite ▲ ili ▼ da biste odabrali jednu od sljedećih opcija:

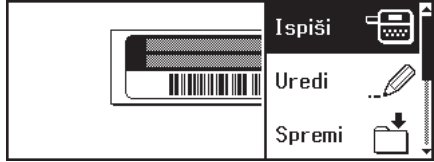

| Opcija        | Opis                                                                                            |
|---------------|-------------------------------------------------------------------------------------------------|
| Uredi         | Izmijenite tekst.                                                                               |
| Spremi        | Spremite naljepnicu.<br>Više informacija ➤➤ <i>Srodne teme</i> : Upotreba memorije za datoteke. |
| Izbornik      | Promijenite postavku Font ili Stil.                                                             |
| Pretpregled   | Pregledajte naljepnicu prije ispisivanja.                                                       |
| Opcije ispisa | Odaberite ispisne opcije.<br>Više informacija ➤➤ <i>Srodne teme</i> : Ispis naljepnica.         |

11. Pritisnite ▲ ili ▼ da biste odabrali broj naljepnica koje želite ispisati, a zatim pritisnite 🗐 ili OK (U redu).

#### Srodne informacije

· Upotreba automatski oblikovanih rasporeda

#### Srodne teme:

- Izrada naljepnice s crtičnim kodom
- Upotreba memorije za datoteke
- Ispis naljepnica
- Opcije za predloške
- Opcije za predloške

▲ Početna stranica > Uređivanje naljepnica > Upotreba automatski oblikovanih rasporeda > Opcije za predloške

# Opcije za predloške

#### Srodni modeli: PT-D410

| Kategorija                | Vrijednost                     | Pojedinosti                                                                   |
|---------------------------|--------------------------------|-------------------------------------------------------------------------------|
| Upravljanje<br>inventarom | Inventarska oznaka 1           | Property of:<br>AAC Company, the<br>IIII and Company, the                     |
|                           |                                | (18 mm x 70 mm)                                                               |
|                           | Inventarska oznaka 2           | ABC company                                                                   |
|                           |                                | (18 mm x 70 mm)                                                               |
|                           | Inventarska oznaka 3           | ABC company<br>DEF department<br>0000001                                      |
|                           |                                | (18 mm x 70 mm)                                                               |
|                           | Naljepnica za opremu           | ABC Company, Inc.<br>Control States<br>Esourners No. 12345/789                |
|                           |                                | (18 mm x 58 mm)                                                               |
| Spis/ormar                | Hrbat registra 1               | NHICOCOP NHLPN                                                                |
|                           |                                | (18 mm x 219 mm)                                                              |
|                           | Hrbat registra 2               | E   Design Data                                                               |
|                           |                                | (12 mm x 219 mm)                                                              |
|                           | Kartica mape za spise          | PAYABLES                                                                      |
|                           |                                | (12 mm x 82 mm)                                                               |
|                           | Kartica pregrade               | AUGUST                                                                        |
|                           |                                | (12 mm x 42 mm)                                                               |
|                           | Naljepnica za ormar            | Office Supplies<br>Sales Dept.                                                |
|                           |                                | (18 mm x 111 mm)                                                              |
| Adresa/ID oznaka          | Adresnica                      | ABC CORPORATION<br>1221 Main St.Antonn, USA 12346<br>Teleptone 0000 X04->0004 |
|                           |                                | (18 mm x 70 mm)                                                               |
|                           | Oznaka s imenom                | Brother                                                                       |
|                           |                                | (18 mm x 72 mm)                                                               |
| Mediji                    | Hrbat kutije za DVD            | My Favorite Movie                                                             |
|                           |                                | (9 mm x 178 mm)                                                               |
|                           | Naljepnica za SD               |                                                                               |
|                           | Karticu                        | (12 mm x 25 mm)                                                               |
|                           | USB Flash memorijski<br>uređaj | Salar Meeting<br>115                                                          |
|                           |                                | (9 mm x 25 mm)                                                                |
| Označavanje kabela        | Zastavica                      | ABC ABC                                                                       |
|                           |                                | (12 mm x 90 mm)                                                               |

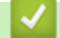

## Srodne informacije

• Upotreba automatski oblikovanih rasporeda

▲ Početna stranica > Uređivanje naljepnica > Upotreba automatski oblikovanih rasporeda > Opcije za predloške

# Opcije za predloške

#### Srodni modeli: PT-D460BT

| Kategorija                | Vrijednost            | Pojedinosti                                                                |
|---------------------------|-----------------------|----------------------------------------------------------------------------|
| Upravljanje<br>inventarom | Inventarska oznaka 1  |                                                                            |
|                           |                       |                                                                            |
|                           | Inventarska oznaka 2  | ABC company                                                                |
|                           |                       | (18 mm x 70 mm)                                                            |
|                           | Inventarska oznaka 3  | ABC company<br>DEF department<br>0000001                                   |
|                           |                       | (18 mm x 70 mm)                                                            |
|                           | Inventarska oznaka 4  | ABC Company<br>                                                            |
|                           |                       | (12 mm x 70 mm)                                                            |
|                           | Ladica                | t_set Wester<br>t_set Transis<br>(18 mm x 76 mm)                           |
|                           | Naljepnica za opremu  | ABC Company, Inc.<br>Control State<br>Equipment No 11246/789               |
|                           |                       | (18 mm x 58 mm)                                                            |
| Spis/ormar                | Hrbat registra        | NHICOCOP NULPN                                                             |
|                           |                       | (18 mm x 219 mm)                                                           |
|                           | Kartica mape za spise | PAYABLES                                                                   |
|                           |                       | (12 mm x 82 mm)                                                            |
|                           | Kartica pregrade      | AUGUST                                                                     |
|                           |                       | (12 mm x 42 mm)                                                            |
|                           | Naljepnica za ormar   | Office Supplies<br>Sales Dept.                                             |
|                           |                       | (18 mm x 111 mm)                                                           |
| Adresa/ID oznaka          | Adresnica             | ABC CORPORATION<br>124 Main St.Anytow, USA 1245<br>Teleptone 1000 XXX-300X |
|                           |                       | (18 mm x 70 mm)                                                            |
|                           | Oznaka s imenom 1     | Brother                                                                    |
|                           |                       | (18 mm x 72 mm)                                                            |
|                           | Oznaka s imenom 2     | James Williams                                                             |
|                           |                       | Pharmacy Technician                                                        |
|                           |                       | (18 mm x 72 mm)                                                            |
| Mediji                    | Hrbat kutije za CD 1  | Design data 2025-2026                                                      |
|                           |                       | (6 mm x 113 mm)                                                            |
|                           | Hrbat kutije za CD 2  | Design Data 2025-2026                                                      |
|                           |                       | (3,5 mm x 113 mm)                                                          |
|                           | Hrbat kutije za DVD   | (9 mm x 178 mm)                                                            |
|                           |                       |                                                                            |

| Kategorija         | Vrijednost                   | Pojedinosti                   |
|--------------------|------------------------------|-------------------------------|
|                    | Naljepnica za SD<br>karticu  | �Photos থ<br>April'22<br>Trip |
|                    |                              | (12 mm x 25 mm)               |
|                    | USB Flash memorijski         | Salar Marcing<br>115          |
|                    | uređaj                       | (9 mm x 25 mm)                |
| Označavanje kabela | Zastavica 1                  | ABC ABC                       |
|                    |                              | (12 mm x 90 mm)               |
|                    | Zastavica 2                  | ABC ABC cer cer               |
|                    |                              | (12 mm x 90 mm)               |
|                    | Omot za kabel                | <u>88999988</u><br>******     |
|                    |                              | (18 mm x 39 mm)               |
|                    | Maska prekidača/<br>utičnice |                               |
|                    |                              | (12 mm x 70 mm)               |

# Srodne informacije

• Upotreba automatski oblikovanih rasporeda
Početna stranica > Uređivanje naljepnica > Upotreba izgleda blokova

# Upotreba izgleda blokova

Na temelju veličine trake možete odabrati različite izglede blokova kako biste rasporedili retke teksta na svojoj naljepnici. Odaberite neku od opcija izgleda bloka, unesite tekst te potom po potrebi primijenite oblikovanje teksta. Opcije dostupne za traku kojom se koristite potražite ➤> *Srodne informacije*: Opcije za izgled bloka.

>> PT-D410 >> PT-D460BT

### PT-D410

#### Primjer – Inventarska oznaka 1:

| Property of:      | J |
|-------------------|---|
| ABC Company, Inc. |   |
|                   |   |
| *00001*           |   |
|                   |   |

- 1. Pritisnite
- 2. Pritisnite ▲ ili ▼ za prikaz opcije [Izgledi bloka], a zatim pritisnite OK (U redu).
- 3. Pritisnite ▲ ili ▼ da biste odabrali željenu širinu trake, a zatim pritisnite OK (U redu).
- 4. Pritisnite ▲ ili ▼ da biste odabrali željeni izgled bloka, a zatim pritisnite OK (U redu).
- 5. Pritisnite ▲, ▼, ◄ ili ► da biste odabrali atribut teksta, a zatim pritisnite OK (U redu).
- 6. Unesite željeni tekst, a zatim pritisnite OK (U redu).
- 7. Ponovite ove korake za svako tekstno polje, a zatim pritisnite OK (U redu).
- 8. Pritisnite OK (U redu) za prikaz izbornika za ispis.
- 9. Napravite jedno od sljedećeg:
  - Odaberite [Ispiši], a zatim pritisnite OK (U redu).
  - Pritisnite ▲ ili ▼ da biste odabrali jednu od sljedećih opcija:

| Ispiśi   |  |
|----------|--|
| Uredi    |  |
| Spremi   |  |
| Odustani |  |

| Орсіја        | Opis                                                                                            |
|---------------|-------------------------------------------------------------------------------------------------|
| Uredi         | Izmijenite tekst.                                                                               |
| Spremi        | Spremite naljepnicu.<br>Više informacija ➤➤ <i>Srodne teme</i> : Upotreba memorije za datoteke. |
| Odustani      | Otkažite ispisivanje predloška.                                                                 |
| Pretpregled   | Pregledajte naljepnicu prije ispisivanja.                                                       |
| Opcije ispisa | Odaberite ispisne opcije.<br>Više informacija ➤➤ <i>Srodne teme</i> : Ispis naljepnica.         |

10. Pritisnite **▲** ili **▼** da biste odabrali broj naljepnica koje želite ispisati, a zatim pritisnite 🌘 📃 ili OK (U redu).

Ako se širina trenutačne kasete s trakom ne podudara sa širinom postavljenom za odabrani izgled, prikazat će se poruka o pogrešci kada pokušate ispisati naljepnicu. Pritisnite Esc ili bilo koju drugu tipku da biste odbacili poruku o pogrešci. Potom umetnite odgovarajuću kasetu s trakom.

### PT-D460BT

- 1. Pritisnite (A)
- 2. Pritisnite < ili > za prikaz opcije [Automatski oblik], a zatim pritisnite OK (U redu).
- 3. Pritisnite ▲ ili ▼ za prikaz opcije [Izgledi bloka], a zatim pritisnite OK (U redu).
- 4. Pritisnite ▲ ili ▼ da biste odabrali željenu širinu trake, a zatim pritisnite OK (U redu).
- 5. Pritisnite ▲ ili ▼ da biste odabrali željeni izgled bloka, a zatim pritisnite OK (U redu).
- 6. Unesite željeni tekst, a zatim pritisnite OK (U redu).
- 7. Ponovite ove korake za svako tekstno polje, a zatim pritisnite OK (U redu).
- 8. Pritisnite OK (U redu) za prikaz izbornika za ispis.
- 9. Napravite jedno od sljedećeg:
  - Odaberite [Ispiši], a zatim pritisnite OK (U redu).
  - Pritisnite ▲ ili ▼ da biste odabrali jednu od sljedećih opcija:

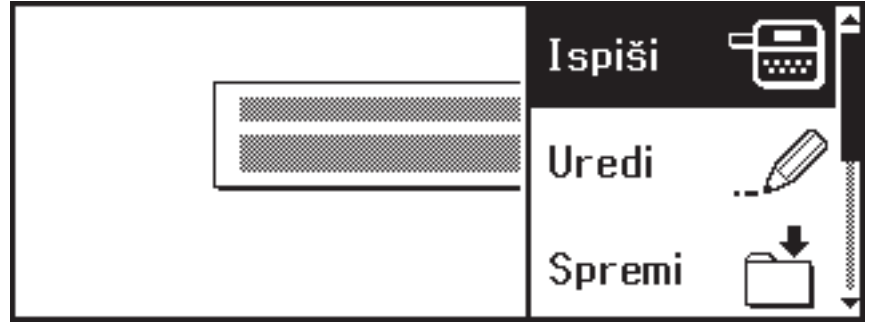

| Орсіја        | Opis                                                                                            |
|---------------|-------------------------------------------------------------------------------------------------|
| Uredi         | Izmijenite tekst.                                                                               |
| Spremi        | Spremite naljepnicu.<br>Više informacija ➤➤ <i>Srodne teme</i> : Upotreba memorije za datoteke. |
| Izbornik      | Promijenite postavke Font, Poravnanje ili Okvir.                                                |
| Pretpregled   | Pregledajte naljepnicu prije ispisivanja.                                                       |
| Opcije ispisa | Odaberite ispisne opcije.<br>Više informacija ➤➤ <i>Srodne teme</i> : Ispis naljepnica.         |

10. Pritisnite ▲ ili ▼ da biste odabrali broj naljepnica koje želite ispisati, a zatim pritisnite 🌔 📃 🕯 ili OK (U redu).

Ako se širina trenutačne kasete s trakom ne podudara sa širinom postavljenom za odabrani izgled, prikazat će se poruka o pogrešci kada pokušate ispisati naljepnicu. Pritisnite Esc ili bilo koju drugu tipku da biste odbacili poruku o pogrešci. Potom umetnite odgovarajuću kasetu s trakom.

### Srodne informacije

- Uređivanje naljepnica
  - · Opcije za izgled bloka
  - · Opcije za izgled bloka

#### Srodne teme:

Ø

- Upotreba memorije za datoteke
- Ispis naljepnica

▲ Početna stranica > Uređivanje naljepnica > Upotreba izgleda blokova > Opcije za izgled bloka

# Opcije za izgled bloka

Srodni modeli: PT-D410

## Traka od 18 mm

| Vrijednost | Pojedinosti    |
|------------|----------------|
| 2LineA     | 12pt<br>24pt   |
| 2LineB     | 24pt<br>12pt   |
| 3Line      | 9pt<br>9pt<br> |
| 1+1Line    | 42pt           |
| 1+2LineA   | 42pt           |
| 1+2LineB   | 42pt           |
| 1+3Line    | 42pt]]12pt     |
| 1+4Line    | 24pt           |

# Traka od 12 mm

| Vrijednost | Pojedinosti     |
|------------|-----------------|
| 2LineC     | 9pt<br>12pt     |
| 2LineD     | 12pt<br>9pt     |
| 1+1Line    | 24pt 🗱 🛲 🕬 12pt |

| Vrijednost | Pojedinosti |
|------------|-------------|
| 1+2Line    | 24pt        |

# Traka od 9 mm

| Vrijednost | Pojedinosti |
|------------|-------------|
| 2LineE     |             |
| 1+2Line    | 18pt        |

# Traka od 6 mm

| Vrijednost | Pojedinosti |
|------------|-------------|
| 1+2Line    | 12pt[       |

| Srodne informacije       |  |  |
|--------------------------|--|--|
| Upotreba izgleda blokova |  |  |

▲ Početna stranica > Uređivanje naljepnica > Upotreba izgleda blokova > Opcije za izgled bloka

# Opcije za izgled bloka

Srodni modeli: PT-D460BT

### Traka od 18 mm

| Vrijednost | Pojedinosti    |
|------------|----------------|
| 2LineA     | 12pt<br>24pt   |
| 2LineB     |                |
| 3Line      | 9pt<br>9pt<br> |
| 1+1Line    | 42pt           |
| 1+2LineA   | 42pt           |
| 1+2LineB   | 42pt           |
| 1+3Line    | 42pt           |
| 1+4Line    | 24pt[]]9pt     |
| 1+5Line    | 24pt           |

## Traka od 12 mm

| Vrijednost | Pojedinosti        |
|------------|--------------------|
| 2LineA     |                    |
| 2LineB     | 12pt<br>9pt        |
| 3Line      | 6pt<br>6pt<br>12pt |
| 1+1Line    | 24pt               |

| Vrijednost | Pojedinosti |
|------------|-------------|
| 1+2Line    | 24pt        |

## Traka od 9 mm

| Vrijednost | Pojedinosti |
|------------|-------------|
| 2LineA     | 6pt<br>12pt |
| 2LineB     | 12pt<br>6pt |
| 1+2Line    | 18pt        |

# Traka od 6 mm

| Vrijednost | Pojedinosti             |
|------------|-------------------------|
| 1+2Line    | 12pt <b></b> 6pt<br>6pt |

# Srodne informacije

### • Upotreba izgleda blokova

▲ Početna stranica > Uređivanje naljepnica > Izrada naljepnice s crtičnim kodom

# Izrada naljepnice s crtičnim kodom

- Izrada i ispis crtičnih kodova
- Uređivanje ili brisanje crtičnog koda i podataka crtičnog koda

Početna stranica > Uređivanje naljepnica > Izrada naljepnice s crtičnim kodom > Izrada i ispis crtičnih kodova

## Izrada i ispis crtičnih kodova

Pisač za naljepnice nije osmišljen isključivo za izradu naljepnica s crtičnim kodom. Uvijek provjerite mogu li se naljepnice s crtičnim kodom očitati čitačem crtičnih kodova.

Da biste postigli najbolji rezultat, naljepnice s crtičnim kodom ispisujte crnom tintom na bijeloj traci. Neki čitači crtičnih kodova možda neće moći očitati naljepnice s crtičnim kodom ispisane upotrebom trake ili tinte u boji.

Na jednu se naljepnicu može ispisati do pet crtičnih kodova.

# NAPOMENA

- Koristite se postavkom [Velika] za [Šir.] kada god je to moguće. Neki čitači crtičnih kodova možda neće moći očitati naljepnice s crtičnim kodom izrađene upotrebom postavke [Mala].
- Kontinuirano ispisivanje velikog broja naljepnica s crtičnim kodovima može uzrokovati pregrijavanje ispisne glave, a to može utjecati na kvalitetu ispisa.
- Simboli su dostupni samo za protokole CODE39, CODE128, CODABAR i GS1-128.
- Atribut "K.znamenka" (kontrolna znamenka) dostupan je samo za protokole CODE39, I-2/5 i CODABAR.

#### >> PT-D410 >> PT-D460BT

### PT-D410

- 1. Pritisnite Menu
- 2. Pritisnite ▲ ili ▼ za prikaz opcije [Postava crt. koda], a zatim pritisnite OK (U redu).
- 3. Pritisnite ▲ ili V da biste odabrali atribut.
- 4. Pritisnite *4* ili *▶* da biste odredili vrijednost za taj atribut, a zatim pritisnite OK (U redu).
- 5. Unesite podatke crtičnog koda. Više informacija >> Srodne teme
- 6. Pritisnite  $\# \boxtimes \bigstar$ .
- 7. Pritisnite ▲ ili ▼ da biste odabrali znak, a zatim pritisnite OK (U redu).
- 8. Pritisnite **OK (U redu)**.

#### PT-D460BT

- 1. Pritisnite (
- 2. Pritisnite ▲, ▼, ◄ ili ► da biste odabrali atribut, a zatim pritisnite OK (U redu).
- 3. Unesite podatke crtičnog koda. Više informacija ➤> Srodne teme
- 4. Pritisnite #⊠★
- 5. Pritisnite ▲ ili V da biste odabrali znak, a zatim pritisnite OK (U redu).
- 6. Pritisnite OK (U redu).

#### Srodne informacije

- Izrada naljepnice s crtičnim kodom
  - Opcije za crtične kodove

▲ Početna stranica > Uređivanje naljepnica > Izrada naljepnice s crtičnim kodom > Izrada i ispis crtičnih kodova > Opcije za crtične kodove

# Opcije za crtične kodove

| Atribut                                | Vrijednost                                                                                    |
|----------------------------------------|-----------------------------------------------------------------------------------------------|
| Protokol                               | CODE39, CODE128, EAN-8, EAN-13, GS1-128 (UCC/<br>EAN-128), UPC-A, UPC-E, I-2/5 (ITF), CODABAR |
| Širina                                 | Mala                                                                                          |
|                                        | Velika                                                                                        |
| Ispod#                                 | Uključeno                                                                                     |
| (znakovi ispisani ispod crtičnog koda) |                                                                                               |
|                                        | Isključeno                                                                                    |
| K.znamenka                             | Isključeno                                                                                    |
| (kontrolna znamenka)                   |                                                                                               |
|                                        | Uključeno                                                                                     |
|                                        | (dostupno samo za protokole CODE39, I-2/5 i<br>CODABAR)                                       |

# Opcije za posebne znakove CODE39

| Posebni znak |
|--------------|
| —            |
|              |
| (RAZMAK)     |
| \$           |
| /            |
| +            |
| %            |

## CODABAR

| Posebni znak |  |
|--------------|--|
|              |  |
| \$           |  |
|              |  |
| /            |  |
|              |  |

| Posephi znak | Pose | bni | znak |
|--------------|------|-----|------|
|--------------|------|-----|------|

### +

# CODE128, GS1-128 (UCC / EAN-128)

| Posebni znak |      |      |      |
|--------------|------|------|------|
| (RAZMAK)     | !    |      | #    |
| \$           | %    | &    | ۲    |
| (            | )    | *    | +    |
|              | —    | -    | 1    |
| :            | ;    | <    | =    |
| >            | ?    | ລ    | С    |
| Ν.           | C    | ^    | _    |
| NUL          | •    | SOH  | STX  |
| ETX          | EOT  | ENQ  | ACK  |
| BEL          | BS   | HT   | LF   |
| VT           | FF   | CR   | SO   |
| SI           | DLE  | DC1  | DC2  |
| DC3          | DC4  | NAK  | SYN  |
| ETB          | CAN  | EM   | SUB  |
| ESC          | £    | FS   |      |
| GS           | }    | RS   | 2    |
| US           | DEL  | FNC3 | FNC2 |
| FNC4         | FNC1 |      |      |

# Srodne informacije

• Izrada i ispis crtičnih kodova

▲ Početna stranica > Uređivanje naljepnica > Izrada naljepnice s crtičnim kodom > Uređivanje ili brisanje crtičnog koda i podataka crtičnog koda

# Uređivanje ili brisanje crtičnog koda i podataka crtičnog koda

- >> Brisanje crtičnog koda s naljepnice
- >> Uređivanje podataka crtičnog koda

### Brisanje crtičnog koda s naljepnice

- 1. Na zaslonu za unos podataka pokazivač postavite s desne strane crtičnog koda.
- 2. Pritisnite

### Uređivanje podataka crtičnog koda

### >> PT-D410

#### >> PT-D460BT

### PT-D410

- 1. Za uređivanje atributa crtičnog koda i podataka crtičnog koda pokazivač postavite ispod crtičnog koda na zaslonu za unos podataka.
- 2. Pritisnite (Menu) da biste otvorili zaslon Postavljanje crtičnog koda.
- 3. Pritisnite ▲ ili V za prikaz opcije [Postava crt. koda], a zatim pritisnite OK (U redu).

### PT-D460BT

- 1. Za uređivanje atributa crtičnog koda i podataka crtičnog koda pokazivač postavite s lijeve strane crtičnog koda na zaslonu za unos podataka.
- 2. Pritisnite ( ) da biste otvorili zaslon Postavljanje crtičnog koda.

### Srodne informacije

Izrada naljepnice s crtičnim kodom

Početna stranica > Ispis naljepnica

# Ispis naljepnica

- Pregled naljepnica
- Ispis naljepnica
- Odabir opcije rezanja
- Podešavanje duljine naljepnice

▲ Početna stranica > Ispis naljepnica > Pregled naljepnica

# Pregled naljepnica

Prije ispisivanja možete pregledati naljepnice kako biste provjerili jesu li ispravne.

```
>> PT-D410
>> PT-D460BT
```

### PT-D410

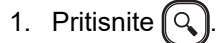

- 2. Napravite jedno od sljedećeg:
  - Pritisnite ◀ ili ► da biste pregled pomaknuli ulijevo ili udesno.
  - Pritisnite ▲ ili ▼ da biste pregled uvećali ili smanjili.

### PT-D460BT

- 1. Pritisnite
- 2. Napravite jedno od sljedećeg:
  - Pritisnite ◀, ▶, ▲ ili ▼ da biste pregled pomaknuli ulijevo, udesno, prema gore ili prema dolje.
  - Pritisnite 🕼 🏠 i ◀, ▶, 🛦 ili ▼ da biste se izravno pomaknuli do lijevog, desnog, gornjeg ili donjeg ruba.
  - Pritisnite 🔍 da biste pregled uvećali ili smanjili.

### Srodne informacije

Ispis naljepnica

▲ Početna stranica > Ispis naljepnica > Ispis naljepnica

# Ispis naljepnica

Da biste odrezali naljepnicu, pritisnite polugu rezača trake pri gornjem lijevom kutu pisača za naljepnice.

# NAPOMENA

- Kako ne biste oštetili traku, nemojte dodirivati ili pritiskati polugu rezača dok je na LCD-u prikazana poruka [Ispis... Kopija] ili [Ulag. trake... Pričekajte].
- Nemojte povlačiti naljepnicu dok je pisač za naljepnice izbacuje iz izlaznog otvora za traku. U protivnom će se ribon izbaciti zajedno s trakom zbog čega će traka postati neupotrebljiva.
- Nemojte blokirati izlazni otvor za traku tijekom ispisivanja. U protivnom će doći do zaglavljivanja trake.
- 1. Nakon izrade naljepnice pritisnite
- 2. Pritisnite ▲ ili ▼ da biste promijenili broj kopija, a zatim pritisnite ( 国) ili OK (U redu).

• Broj kopija također možete odrediti koristeći se numeričkim tipkama.

🔸 Ako vam je potrebna samo jedna kopija naljepnice, pritisnite 🔵 🗍 bez da odaberete broj kopija.

### Srodne informacije

- · Ispis naljepnica
  - Sekvencijalno ispisivanje
  - Zrcalno ispisivanje

▲ Početna stranica > Ispis naljepnica > Ispis naljepnica > Sekvencijalno ispisivanje

# Sekvencijalno ispisivanje

Upotrijebite ovu funkciju da biste izradili naljepnice sa sekvencijalno raspoređenim brojevima ili slovima koristeći se jednim formatom naljepnice.

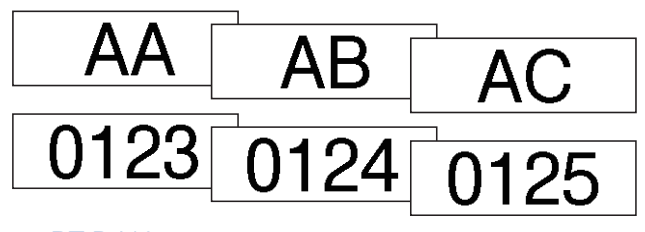

#### >> PT-D410 >> PT-D460BT

### PT-D410

- 1. Pritisnite ① i ① .
- 2. Pritisnite ▲ ili ▼ za prikaz opcije [Numeriranje], a zatim pritisnite OK (U redu).
- 3. Pritisnite ∢ ili ▶ za odabir početne točke, a zatim pritisnite OK (U redu).
- 4. Pritisnite *◄* ili *▶* za odabir završne točke, a zatim pritisnite **OK (U redu)**.
- 5. Pritisnite ▲ ili ▼ da biste odabrali broj naljepnica koje želite ispisati, a zatim pritisnite 🗐 ili OK (U redu).

### PT-D460BT

- 1. Pritisnite ① ① i ② □
- 2. Pritisnite ▲ ili ▼ za prikaz opcije [Numer.], a zatim pritisnite OK (U redu).
- 3. Pritisnite ∢ ili ▶ za odabir početne točke, a zatim pritisnite OK (U redu).
- 4. Pritisnite *◄* ili *▶* za odabir završne točke, a zatim pritisnite OK (U redu).
- 5. Pritisnite ▲ ili ▼ da biste odabrali broj naljepnica koje želite ispisati, a zatim pritisnite 🗍 ili OK (U redu).

### Srodne informacije

· Ispis naljepnica

Početna stranica > Ispis naljepnica > Ispis naljepnica > Zrcalno ispisivanje

## Zrcalno ispisivanje

#### >> PT-D410 >> PT-D460BT

### PT-D410

Kada se upotrebljava opcija [Zrcalno] koristite se prozirnom trakom kako bi se naljepnice mogle ispravno pročitati sa suprotne strane kada se zalijepe na staklo, prozore ili druge prozirne površine.

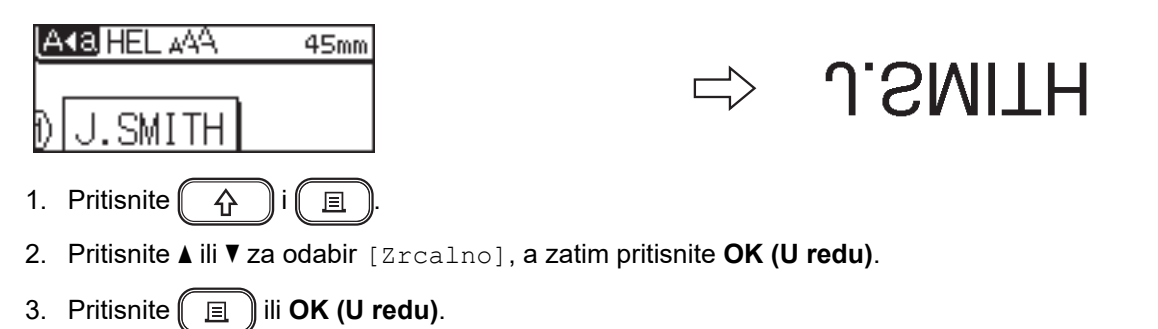

### PT-D460BT

Kada se upotrebljava opcija [Zrcalno] koristite se prozirnom trakom kako bi se naljepnice mogle ispravno pročitati sa suprotne strane kada se zalijepe na staklo, prozore ili druge prozirne površine.

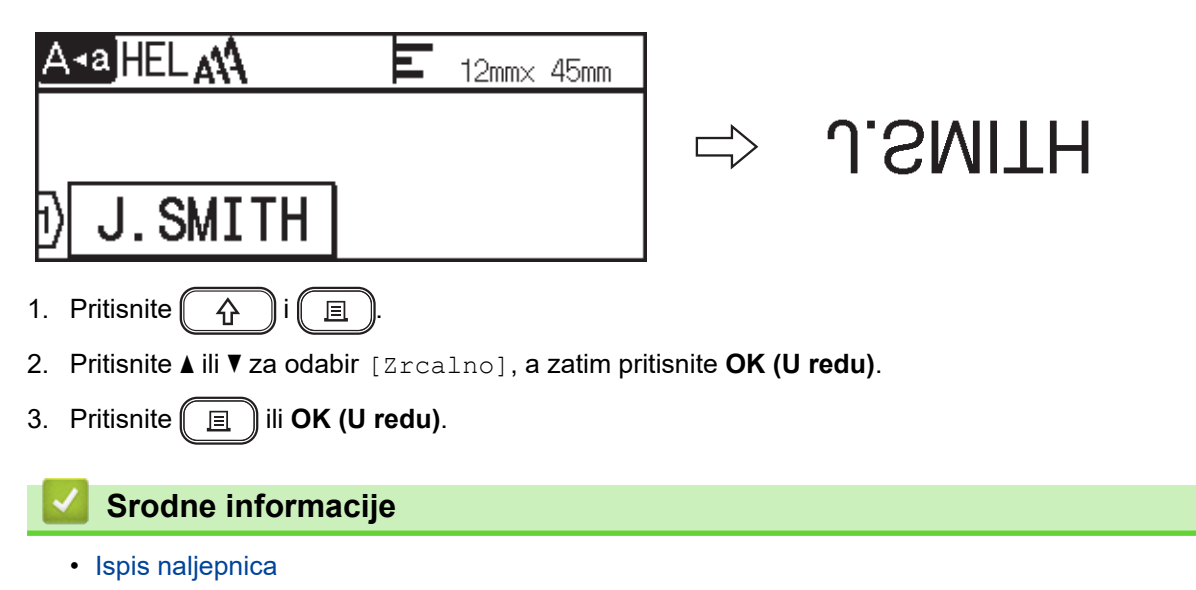

▲ Početna stranica > Ispis naljepnica > Odabir opcije rezanja

## Odabir opcije rezanja

Odberite između nekoliko ugrađenih opcija da biste odredili kako će pisač za naljepnice rezati vaše naljepnice.

```
>> PT-D410
>> PT-D460BT
```

### PT-D410

1. Pritisnite

- Pritisnite ▲ ili ▼ da biste odabrali [Opcija rezanja].
- 3. Pritisnite ∢ ili ▶ da biste odabrali [Mala marg.], [Vel. marg.], [Niz], [Bez rez.] ili [Poseb. traka], a zatim pritisnite OK (U redu).

### PT-D460BT

- 1. Pritisnite
- 2. Pritisnite ▲ ili ▼ za prikaz opcije [Opcija rezanja], a zatim pritisnite OK (U redu).
- 3. Pritisnite ▲ ili ▼ da biste odabrali [Mala marg.], [Vel. marg.], [Niz], [Bez rez.] ili [Poseb. traka], a zatim pritisnite OK (U redu).

### 🇹 Srodne informacije

- · Ispis naljepnica
  - · Opcije rezanja trake

▲ Početna stranica > Ispis naljepnica > Odabir opcije rezanja > Opcije rezanja trake

# Opcije rezanja trake

U tablici Opcije ovi vizualni uzorci predstavljaju dijelove vaše naljepnice, kako je prikazano u stupcu Primjer.

| ABC | Ispisno područje      |
|-----|-----------------------|
|     | Margina               |
|     | Margina za laminaciju |

| Postavka      | Opis                                                                                                    | Primjer                                                                                                    |
|---------------|----------------------------------------------------------------------------------------------------|----------------------------------------------------------------------------------------------------|
| Mala<br>marg. | Prvo se ispisuje margina od 23 mm, a potom<br>svaka naljepnica. Prije i poslije teksta ostavlja se<br>margina od 2 mm.                                                                                                    | <ul> <li>Kada je naljepnica duga otprilike 23 mm ili više</li> <li>2 2 2<br/>ABC</li> <li>ABC</li> <li>ABC</li></ul> |
| Vel.<br>marg. | Ukupna margina (margina za laminaciju +<br>margina naljepnice) iznosi 25 mm sa svake strane<br>naljepnice.                                                                                                    | 2 2 2 2<br>ABC ABC ABC<br>1 1 1 1 1<br>1. Otprilike 23 mm<br>2. 2 mm                                                                                                    |
| Niz           | <ul> <li>Odaberite ovu postavku kada ispisujete više<br/>naljepnica s minimalnim marginama.</li> <li>Uložite traku prije upotrebe rezača trake. U<br/>protivnom se dio teksta može odrezati. Traku<br/>nemojte pokušati povući jer se tako može<br/>oštetiti kaseta s trakom.</li> <li>Prvo se ispisuje margina od 23 mm, a potom<br/>svaka naljepnica. Prije i poslije teksta ostavlja<br/>se margina od 2 mm.</li> </ul> | ABC ABC<br>1 2<br>1 2<br>1 2<br>1. Otprilike 23 mm<br>2. 2 mm<br>3. Mjesto rezanja                                                                                                    |

| Postavka        | Opis                                                                                                    | Primjer                                           |
|-----------------|----------------------------------------------------------------------------------------------------|---------------------------------------------------|
| Bez rez.        | <ul> <li>Odaberite ovu postavku kada ispisujete više<br/>kopija naljepnice ili kada se koristite tekstilnim<br/>trakama koje se mogu peglati, to jest, drugim<br/>posebnim trakama koje se ne mogu rezati<br/>rezačem traka pisača za naljepnice.</li> </ul> |                                                   |
|                 | <ul> <li>Uložite traku prije upotrebe rezača trake. U<br/>protivnom se dio teksta može odrezati. Traku<br/>nemojte pokušati povući jer se tako može<br/>oštetiti kaseta s trakom.</li> </ul>                                                                 | 1 2<br>1. Otprilike 23 mm                         |
|                 | <ul> <li>Kada upotrebljavate posebne trake koje se ne<br/>mogu rezati rezačem traka pisača za<br/>naljepnice uklonite kasetu s trakom iz pisača<br/>za naljepnice i škarama odrežite traku.</li> </ul>                                                       |                                                   |
| Poseb.<br>traka | Odaberite ovu postavku kada se koristite<br>posebnom trakom.                                                                                                    | 2 2 2                                             |
|                 |                                                                                                    | <ol> <li>Otprilike 23 mm</li> <li>2 mm</li> </ol> |

- Ako je opcija rezanja postavljena na [Bez rez.] ili [Niz], mjesto rezanja postavlja se na sredinu ispisnog područja nakon ispisivanja posljednje naljepnice. Kada se poruka [Početi s ulag.?] prikaže na LCD-u pritisnite OK (U redu) za ulaganje trake. Pritisnite Esc za povratak na zaslon za unos teksta.
- Ako je opcija rezanja postavljena na [Mala marg.], [Vel. marg.] ili [Niz], nakon ispisivanja će se pojaviti poruka [Izreži traku ili pritisni Enter za nastavak.], a pisač za naljepnice će se prebaciti u način rada pauziranja rezanja. Pritiskom na polugu rezača trake traku možete odrezati na mjestu koje odredite u [Opcija rezanja].

## Srodne informacije

Odabir opcije rezanja

▲ Početna stranica > Ispis naljepnica > Podešavanje duljine naljepnice

## Podešavanje duljine naljepnice

Kada je kaseta s trakom pri kraju, duljina ispisane naljepnice možda će biti manje precizna. U tom slučaju ručno podesite duljinu naljepnice.

Jednom razinom podešava se otprilike 1 % ukupne duljine naljepnice.

#### >> PT-D410 >> PT-D460BT

Ø

### PT-D410

- 1. Pritisnite Menu).
- 2. Pritisnite ▲ ili ▼ za prikaz opcije [Prilagodba], a zatim pritisnite OK (U redu).
- 3. Pritisnite ▲ ili ▼ da biste odabrali [Dulj. naljep.].
- 4. Pritisnite *d* ili *b* za prikaz opcije [-3 +3], a zatim pritisnite OK (U redu).

### PT-D460BT

- 1. Pritisnite (A)
- 2. Pritisnite < ili > za prikaz opcije [Postavke], a zatim pritisnite OK (U redu).
- 3. Pritisnite ▲ ili ▼ za prikaz opcije [Prilagodba], a zatim pritisnite OK (U redu).
- 4. Pritisnite ▲ ili ▼ za prikaz opcije [Dulj. naljep.], a zatim pritisnite OK (U redu).
- 5. Pritisnite *d* ili *b* za prikaz opcije [-3 +3], a zatim pritisnite OK (U redu).

#### Srodne informacije

Ispis naljepnica

▲ Početna stranica > Upotreba memorije za datoteke

# Upotreba memorije za datoteke

- Spremanje datoteka naljepnica
- Ispis, otvaranje i brisanje spremljenih naljepnica

Početna stranica > Upotreba memorije za datoteke > Spremanje datoteka naljepnica

# Spremanje datoteka naljepnica

Možete spremiti do 50 naljepnica te ih dohvatiti za ispisivanje u kasnijem trenutku. Svaka datoteka naljepnice može sadržavati najviše 80 (PT-D410) ili 280 (PT-D460BT) znakova. Spremljene naljepnice također možete uređivati i prebrisati.

>> PT-D410 >> PT-D460BT

### PT-D410

- 1. Unesite tekst i format svoje naljepnice.
- 2. Pritisnite 🌔 😭 🌒
- 3. Pritisnite ▲ ili ▼ za prikaz opcije [Spremi], a zatim pritisnite OK (U redu).
- 4. Pritisnite ▲ ili ▼ da biste odabrali datoteku, a zatim pritisnite OK (U redu).

### PT-D460BT

- 1. Unesite tekst i format svoje naljepnice.
- 2. Pritisnite .
- 3. Pritisnite ▲ ili ▼ da biste odabrali datoteku, a zatim pritisnite OK (U redu).

### Srodne informacije

• Upotreba memorije za datoteke

▲ Početna stranica > Upotreba memorije za datoteke > Ispis, otvaranje i brisanje spremljenih naljepnica

# Ispis, otvaranje i brisanje spremljenih naljepnica

#### >> PT-D410 >> PT-D460BT

### PT-D410

- 1. Pritisnite 😭 .
- 2. Napravite jedno od sljedećeg:

| Opcija         | Opis                                                                                                    |
|----------------|----------------------------------------------------------------------------------------------------|
| Print (Ispiši) | a. Pritisnite <b>▲</b> ili <b>▼</b> za prikaz opcije Ispiši, a zatim pritisnite OK (U redu).                        |
|                | b. Pritisnite <b>▲</b> ili <b>▼</b> da biste odabrali datoteku, a zatim pritisnite <b>OK (U redu)</b> .             |
|                | c. Pritisnite <b>▲</b> ili <b>▼</b> da biste promijenili broj kopija, a zatim pritisnite 🔲 ili <b>OK (U redu)</b> . |
| Open (Otvori)  | a. Pritisnite ▲ ili ▼ za prikaz opcije Otvori, a zatim pritisnite OK (U redu).                                      |
|                | b. Pritisnite <b>▲</b> ili <b>▼</b> da biste odabrali datoteku, a zatim pritisnite <b>OK (U redu)</b> .             |
| Izbriši        | a. Pritisnite ▲ ili ▼ za prikaz opcije Izbriši, a zatim pritisnite OK (U redu).                                     |
|                | b. Pritisnite <b>▲</b> ili <b>▼</b> da biste odabrali datoteku, a zatim pritisnite <b>OK (U redu)</b> .             |
|                | Prikazat će se poruka Izbrisati?.                                                                                   |
|                | c. Pritisnite <b>OK (U redu)</b> .                                                                                  |

### PT-D460BT

- 1. Pritisnite (A).
- 2. Pritisnite ∢ ili ▶ za prikaz opcije [Datoteka], a zatim pritisnite OK (U redu).
- 3. Pritisnite **▲** ili **▼** da biste odabrali datoteku, a zatim pritisnite **OK (U redu)**.
- 4. Napravite jedno od sljedećeg:

| Opcija            | Opis                                                                                                    |  |
|-------------------|----------------------------------------------------------------------------------------------------|--|
| Print<br>(Ispiši) | a. Pritisnite ▲ ili ▼ za prikaz opcije Ispiši, a zatim pritisnite OK (U redu).                                      |  |
|                   | b. Pritisnite <b>▲</b> ili <b>▼</b> da biste promijenili broj kopija, a zatim pritisnite 🔲 ili <b>OK (U redu)</b> . |  |
| Open<br>(Otvori)  | Pritisnite ▲ ili ▼ za prikaz opcije Otvori, a zatim pritisnite OK (U redu).                                         |  |
| Izbriši           | a. Pritisnite <b>▲</b> ili <b>▼ za prikaz opcije</b> Izbriši, <b>a zatim pritisnite OK (U redu)</b> .               |  |
|                   | b. Pritisnite <b>OK (U redu)</b> .                                                                                  |  |
|                   | Prikazat će se poruka Izbrisati?.                                                                                   |  |
|                   | c. Pritisnite <b>OK (U redu)</b> .                                                                                  |  |
|                   | Da biste na zaslonu za odabir datoteke izbrisali spremljenu naljepnicu, upotrijebite ▲ ili ▼ da                     |  |
|                   | biste odabrali naljepnicu, a zatim pritisnite 🖂.                                                                    |  |
|                   |                                                                                                    |  |

# Srodne informacije

• Upotreba memorije za datoteke

Početna stranica > Izrada i ispis naljepnica putem računala

# Izrada i ispis naljepnica putem računala

- Izrada naljepnica putem aplikacije P-touch Editor (Windows)
- Izrada i ispis naljepnica putem aplikacije P-touch Editor (Mac)
- Ispis naljepnica upotrebom upravljačkog program pisača (Windows)

Početna stranica > Izrada i ispis naljepnica putem računala > Izrada naljepnica putem aplikacije P-touch Editor (Windows)

# Izrada naljepnica putem aplikacije P-touch Editor (Windows)

Da biste pisač za naljepnice upotrebljavali s računalom sa sustavom Windows, na računalo instalirajte aplikaciju P-touch Editor i upravljački program pisača.

Najnovije upravljačke programe i softver potražite na stranici **Downloads (Preuzimanja)** modela na web stranici Brother support na adresi <u>support.brother.com</u>.

- 1. Pokrenite aplikaciju P-touch Editor 🔗.
  - Windows 11:

Kliknite Start > Brother P-touch > P-touch Editor ili dvaput kliknite ikonu P-touch Editor na radnoj površini.

\*Ovisno o operativnom sustavu računala, mapa Brother P-touch bila je izrađena, to jest, nije bila izrađena.

Windows 10:

Kliknite Start > Brother P-touch > P-touch Editor ili dvaput kliknite ikonu P-touch Editor na radnoj površini.

• Windows 8.1:

Kliknite ikonu **P-touch Editor** na zaslonu **Aplikacije** ili dvaput kliknite ikonu **P-touch Editor** na radnoj površini.

- 2. Napravite jedno od sljedećeg:
  - Da biste otvorili postojeći izgled, kliknite Open (Otvori) (4).
  - Da biste izradili novi izgled, kliknite karticu **New Label (Nova naljepnica)** i gumb **New Label (Nova naljepnica)** (1).
  - Da biste izradili novi izgled koristeći se unaprijed zadanim izgledom, kliknite karticu **New Label (Nova** naljepnica). Zatim kliknite gumb kategorije (2), odaberite predložak i kliknite **Create (Izradi)** (3).

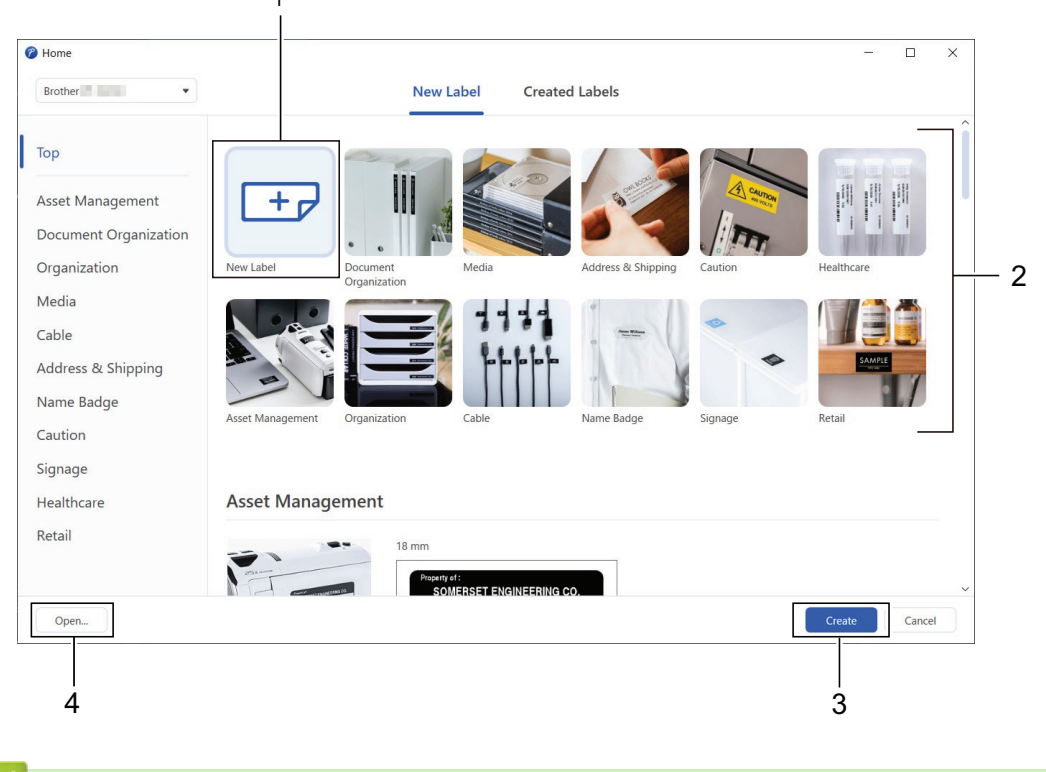

#### Srodne informacije

• Izrada i ispis naljepnica putem računala

Početna stranica > Izrada i ispis naljepnica putem računala > Izrada i ispis naljepnica putem aplikacije Ptouch Editor (Mac)

# Izrada i ispis naljepnica putem aplikacije P-touch Editor (Mac)

Preuzmite i instalirajte aplikaciju P-touch Editor iz trgovine App Store na svoje Mac računalo.

Instalirajte P-touch Editor da biste pisač za naljepnice koristili sa svojim Mac računalom.

- 1. Dvaput kliknite Macintosh HD > Applications (Aplikacije), a zatim dvaput kliknite ikonu Brother P-touch Editor.
- 2. Kada se aplikacija P-touch Editor pokrene, kliknite **New (Novo)** da biste odabrali predložak, izradili novi izgled ili otvorili postojeći izgled.

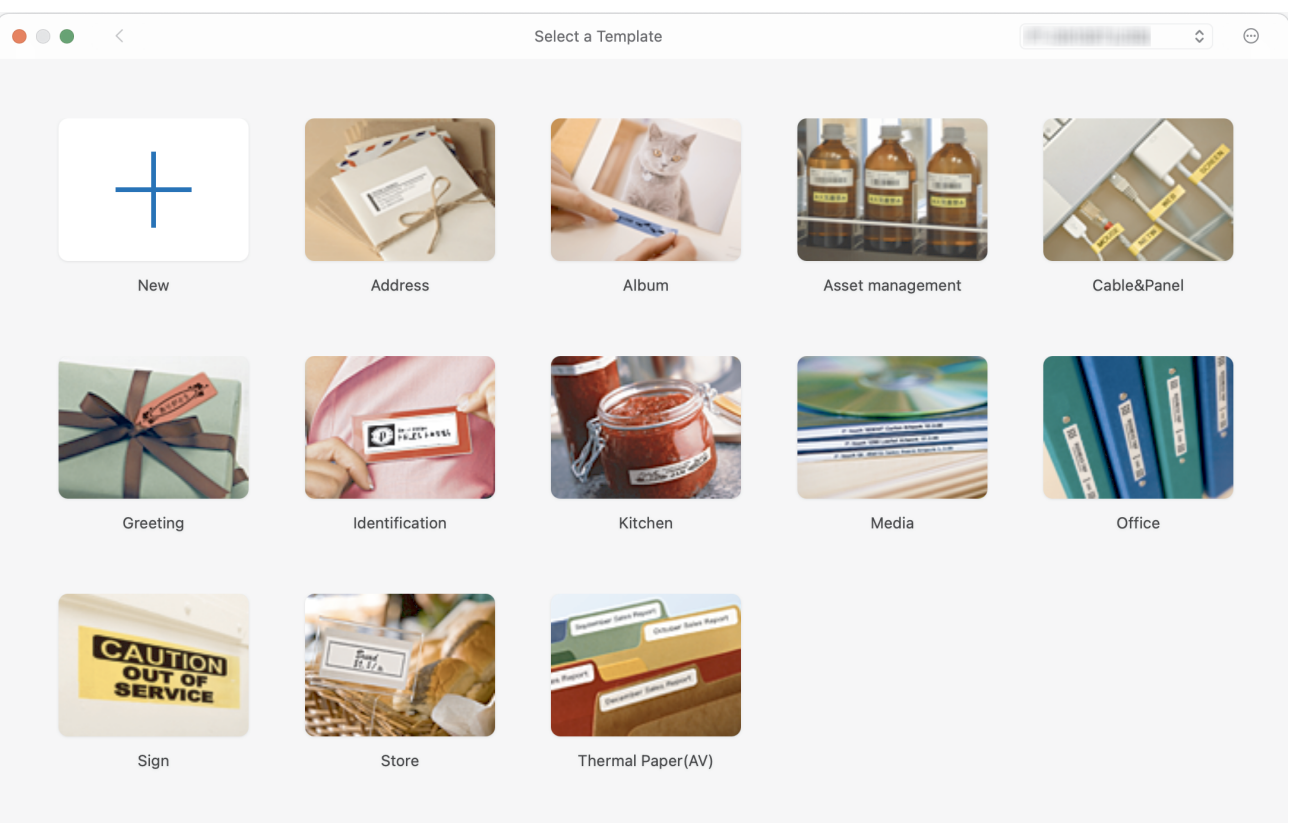

- 3. Odaberite postavke ispisa.
- 4. Kliknite ikonu Print (Ispiši).

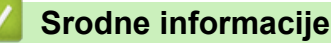

- · Izrada i ispis naljepnica putem računala
  - Glavni prozor aplikacije P-touch Editor (Mac)

Početna stranica > Izrada i ispis naljepnica putem računala > Izrada i ispis naljepnica putem aplikacije P-touch Editor (Mac) > Glavni prozor aplikacije P-touch Editor (Mac)

# Glavni prozor aplikacije P-touch Editor (Mac)

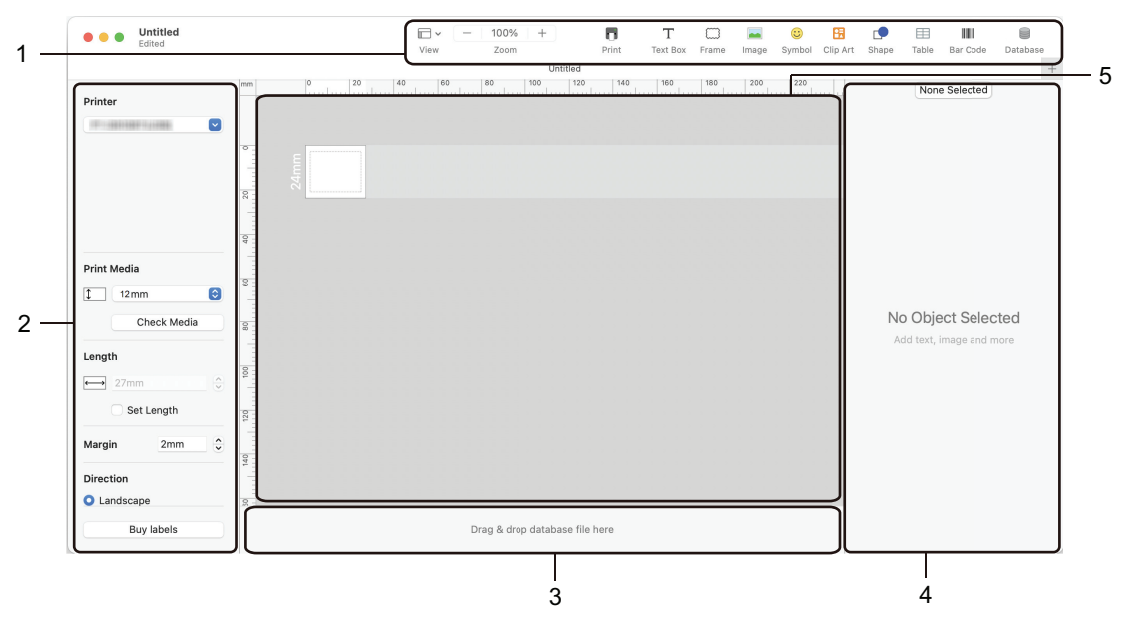

- 1. Alatna traka
- 2. Inspektor objekta
- 3. Područje za povezivanje baze podataka
- 4. Inspektor naljepnica
- 5. Prozor izgleda

### Srodne informacije

• Izrada i ispis naljepnica putem aplikacije P-touch Editor (Mac)

▲ Početna stranica > Izrada i ispis naljepnica putem računala > Ispis naljepnica upotrebom upravljačkog program pisača (Windows)

# Ispis naljepnica upotrebom upravljačkog program pisača (Windows)

Provjerite jeste li instalirali upravljački program pisača.

Najnovije upravljačke programe i softver potražite na stranici **Downloads (Preuzimanja)** modela na web stranici Brother support na adresi <u>support.brother.com</u>.

- 1. Povežite pisač za naljepnice s računalom.
- 2. Otvorite dokument koji želite ispisati.
- 3. Odaberite naredbu za ispis u aplikaciji.
- Odaberite pisač za naljepnice, a zatim kliknite gumb za svojstva ili preferencije pisača.
   Prikazat će se prozor upravljačkog programa pisača.
- 5. Po potrebi promijenite postavke upravljačkog programa pisača.
- 6. Kliknite U redu.
- 7. Dovršite ispisivanje.

### Srodne informacije

Izrada i ispis naljepnica putem računala

#### Srodne teme:

- Povezivanje pisača za naljepnice s računalom putem USB kabela
- · Omogućivanje i onemogućivanje Bluetootha
- Instaliranje upravljačkih programa pisača i softvera na računalo (Windows)

▲ Početna stranica > Ispis naljepnica putem mobilnih uređaja

# Ispis naljepnica putem mobilnih uređaja

Srodni modeli: PT-D460BT

- Instaliranje aplikacije Brother iPrint&Label
- Izrada i ispis naljepnica putem mobilnih uređaja

▲ Početna stranica > Ispis naljepnica putem mobilnih uređaja > Instaliranje aplikacije Brother iPrint&Label

# Instaliranje aplikacije Brother iPrint&Label

#### Srodni modeli: PT-D460BT

Aplikacijom iPrint&Label tvrtke Brother ispisujte izravno s uređaja iPhone, iPad ili iPod touch, kao i Android<sup>™</sup> mobilnih uređaja.

| Aplikacija           | Značajke                                                                                                    |
|----------------------|----------------------------------------------------------------------------------------------------|
| Brother iPrint&Label | Izradite naljepnice za poslovne potrebe, uključujući crtične kodove, inventarne naljepnice i naljepnice za kartice mapa. |

Za više informacija o mobilnim aplikacijama dostupnim za vaš pisač posjetite https://support.brother.com/g/d/f5f9

### 🍊 Srodne informacije

Ispis naljepnica putem mobilnih uređaja

Početna stranica > Ispis naljepnica putem mobilnih uređaja > Izrada i ispis naljepnica putem mobilnih uređaja

# Izrada i ispis naljepnica putem mobilnih uređaja

Srodni modeli: PT-D460BT

Ø

Provjerite je li pisač za naljepnice povezan s mobilnim uređajem putem Bluetootha ili USB kabela.

- 1. Pokrenite aplikaciju za ispisivanje naljepnica na mobilnom uređaju.
- 2. Odaberite predložak ili dizajn naljepnice.

Možete odabrati i ranije dizajniranu naljepnicu ili sliku i ispisati ih.

3. Odaberite izbornik za ispis u aplikaciji za ispisivanje naljepnica.

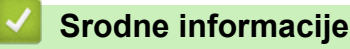

Ispis naljepnica putem mobilnih uređaja

Početna stranica > Redovito održavanje

# Redovito održavanje

• Održavanje

Početna stranica > Redovito održavanje > Održavanje

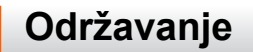

Prije čišćenja pisača za naljepnice uvijek uklonite baterije i odspojite AC adapter.

>> Čišćenje jedinice

Ŵ

- >> Čišćenje ispisne glave
- >> Čišćenje rezača trake

# Čišćenje jedinice

- 1. Mekanom i suhom krpom očistite prašinu i mrlje s pisača za naljepnice.
- 2. Da biste uklonili tvrdokornije mrlje upotrijebite krpu koju ste malo navlažili vodom.

Ne upotrebljavajte razrjeđivač, benzen, alkohol ili druga organska otapala. Njima možete deformirati ili oštetiti kućište pisača za naljepnice.

## Čišćenje ispisne glave

Ako se na ispisanim naljepnicama pojave crte ili znakovi niske kvalitete, to uglavnom upućuje na to da je ispisna glava prljava.

Očistite je pamučnim štapićem ili opcionalnom kasetom za čišćenje ispisne glave (TZe-CL4).

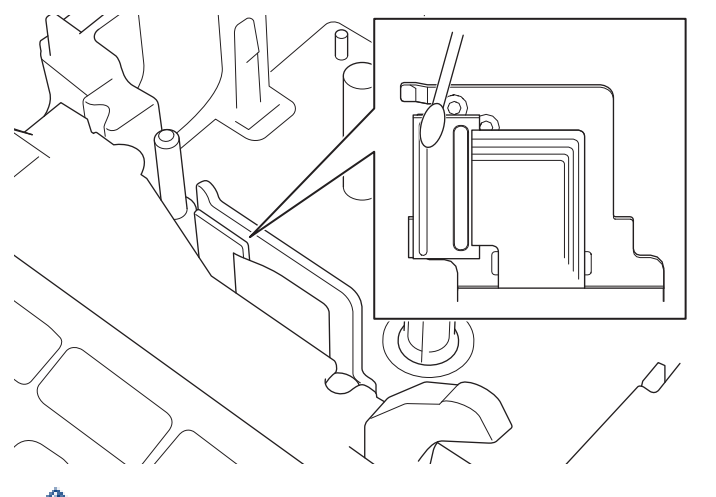

- Ispisnu glavu nemojte izravno dodirivati golim rukama.

Pročitajte upute isporučene s kasetom za čišćenje ispisne glave te ih se pridržavajte.

# Čišćenje rezača trake

Uslijed opetovane upotrebe, na oštrici rezača može se nakupiti lijepilo s trake. Zbog toga oštrica može otupjeti, a uslijed toga se traka može zaglaviti u rezaču.

Otprilike jednom godišnje obrišite oštricu rezača pamučnim štapićem namočenim u izopropilni alkohol (medicinski alkohol).

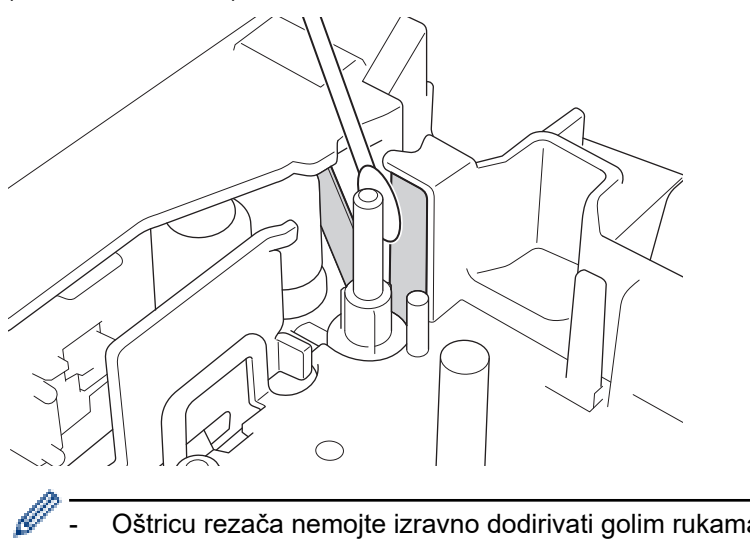

- Oštricu rezača nemojte izravno dodirivati golim rukama. \_
- Izopropilni alkohol upotrebljavajte u skladu sa smjernicama proizvođača.

## Srodne informacije

Redovito održavanje

Početna stranica > Rješavanje problema

# Rješavanje problema

- U slučaju problema s pisačem za naljepnice
- Poruke o pogreškama i održavanju
- Provjera informacija o inačici
- Resetiranje pisača za naljepnice

▲ Početna stranica > Rješavanje problema > U slučaju problema s pisačem za naljepnice

# U slučaju problema s pisačem za naljepnice

U ovom se poglavlju objašnjava kako se rješavaju tipični problemi s kojima se možete susresti pri upotrebi pisača za naljepnice.

U slučaju da još uvijek nailazite na probleme **>>** *Srodne informacije* Ako i nakon čitanja ovoga poglavlja ne možete riješiti problem, posjetite web stranicu Brother support na <u>support.brother.com</u>.

| Problem                                                               | Rješenje                                                                                                    |
|-----------------------------------------------------------------------|----------------------------------------------------------------------------------------------------|
| Pisač za naljepnice ne                                                | Provjerite je li kaseta s trakom ispravnom umetnuta.                                                                                                    |
| ispisuje.                                                             | <ul> <li>Ako je kaseta s trakom prazna, zamijenite je. Za naručivanje potrošnog materijala i<br/>dodatnog pribora posjetite <u>www.brother.com</u>.</li> </ul>                                                           |
|                                                                       | Provjerite je li poklopac spremnika za kasetu s trakom dobro zatvoren.                                                                                                    |
|                                                                       | <ul> <li>Provjerite je li pisač za naljepnice uključen.</li> </ul>                                                                                                    |
|                                                                       | <ul> <li>(PT-D460BT) Provjerite je li Bluetooth postavka računala ili mobilnog uređaja<br/>uključena.</li> </ul>                                                                                                    |
|                                                                       | <ul> <li>(PT-D460BT) Provjerite je li pisač za naljepnice povezan s računalom ili mobilnim<br/>uređajem putem Bluetootha.</li> </ul>                                                                                     |
|                                                                       | Provjerite je li pisač za naljepnice odabran u aplikaciji Brother iPrint&Label.                                                                                                    |
|                                                                       | <ul> <li>Provjerite je li pisač za naljepnice uparen s nekim drugim uređajem.</li> </ul>                                                                                                    |
|                                                                       | <ul> <li>Provjerite jesu li pisač za naljepnice i mobilni uređaj, to jest, računalo dovoljno blizu<br/>da mogu komunicirati.</li> </ul>                                                                                  |
|                                                                       | <ul> <li>(PT-D460BT) Provjerite je li postavka automatskog ponovnog uspostavljanja<br/>Bluetooth veze nekog drugog računala ili mobilnog uređaja onemogućena.</li> </ul>                                                 |
|                                                                       | <ul> <li>Pobrinite se da u blizini nema uređaja koji emitiraju radiovalove (npr. mikrovalna<br/>pećnica).</li> </ul>                                                                                                    |
|                                                                       | <ul> <li>Ako ispisujete s računala, provjerite je li instaliran odgovarajući upravljački program<br/>pisača.</li> </ul>                                                                                                  |
|                                                                       | <ul> <li>Ako ispisujete s računala, pisač za naljepnice povežite s računalom koristeći se<br/>USB kabelom (isporučen je s uređajem).</li> </ul>                                                                          |
|                                                                       | <ul> <li>Ako je ispisna glava prljava, očistite je pamučnim štapićem ili opcionalnom kasetom<br/>za čišćenje ispisne glave (TZe-CL4).</li> </ul>                                                                         |
| Traka se ne ulaže                                                     | Ako je traka savijena, odrežite savijeni dio.                                                                                                    |
| ispravno.<br>• Traka zapinje unutar                                   | <ul> <li>Ako se traka zaglavila, uklonite kasetu s trakom, uklonite zaglavljenu traku te potom<br/>odrežite sve oštećene dijelove trake.</li> </ul>                                                                      |
| pisača za naljepnice.                                                 | <ul> <li>Provjerite izlazi li kraj trake kroz vodič za trake.</li> </ul>                                                                                                    |
|                                                                       | <ul> <li>Provjerite je li traka usmjerena prema izlaznom otvoru za traku.</li> </ul>                                                                                                    |
|                                                                       | Uklonite kasetu s trakom i ponovno je umetnite.                                                                                                    |
| Došlo je do pogreške<br>prilikom korištenja<br>mobilnom aplikacijom.  | U izborniku postavki mobilne aplikacije odaberite <b>Support (Podrška) &gt; FAQs &amp;</b><br>Troubleshooting (Često postavljana pitanja i savjeti za rješavanje problema).                                              |
| Zaslon je blokiran.                                                   | <ul> <li>Resetirajte internu memoriju na tvorničke postavke. Više informacija &gt;&gt; Srodne<br/>teme</li> </ul>                                                                                                    |
|                                                                       | <ul> <li>Odspojite AC adapter i uklonite baterije na najmanje 10 minuta.</li> </ul>                                                                                                    |
| Nakon uključivanja<br>napajanja na LCD-u se<br>ništa ne prikazuje.    | Provjerite jesu li baterije ispravno umetnute, to jest, je li AC adapter isporučen s pisačem za naljepnice ispravno spojen.                                                                                              |
| Poruke na LCD-u prikazuju<br>se na stranom jeziku.                    | Postavite željeni jezik LCD-a. Više informacija ➤➤ <i>Srodne teme</i>                                                                                                    |
| Pisač za naljepnice zaustavi<br>se tijekom ispisivanja<br>naljepnice. | <ul> <li>Ako je prugasta traka vidljiva, zamijenite kasetu s trakom jer to označava da ste<br/>došli do kraja trake.</li> <li>Zamijenite sve baterije ili spojite AC adapter izravno s pisačem za naljepnice.</li> </ul> |
|                                                                       |                                                                                                    |
| Problem                                                                                                    | Rješenje                                                                                                    |
|----------------------------------------------------------------------------------------------------|----------------------------------------------------------------------------------------------------|
| Prethodno spremljene<br>datoteke naljepnica nisu<br>dostupne.                                                                                                    | Sve datoteke spremljene u internu memoriju brišu se kada baterije oslabe, to jest, kada se AC adapter odspoji.                                                                                                    |
| <ul> <li>Ne mogu instalirati<br/>upravljački program<br/>pisača premda slijedim<br/>točan postupak.<br/>(Windows)</li> <li>Pisač nije naveden na<br/>popisu aplikacije P-<br/>touch Editor iako je<br/>upravljački program<br/>pisača instaliran.<br/>(Windows)</li> </ul> | <ul> <li>Ako se ne možete koristiti pisačem za naljepnice iako ste instalirali upravljački program pisača:</li> <li>1. Preuzmite alat za deinstalaciju upravljačkog programa pisača sa stranice svog modela na <u>support.brother.com</u>.</li> <li>2. Alatom za deinstalaciju upravljačkog programa pisača uklonite podatke pisača.</li> <li>3. Ponovno pokrenite program za instalaciju upravljačkog programa pisača i slijedite upute na zaslonu da biste proveli instalaciju.</li> </ul> |
| Ribon se odvojio od tintnog<br>valjka.                                                                                                    | Ako je ribon oštećen, zamijenite kasetu s trakom. Ako nije, traku nemojte rezati te pažljivo uklonite kasetu s trakom. Potom namotajte slobodni ribon natrag na kalem.                                                                                                    |
| Nije moguće očitati ispisane<br>crtične ili QR kodove.                                                                                                    | <ul> <li>Zamijenite traku. (preporuka: traka "crno na bijelo")</li> <li>Ako je moguće, aplikacijom za izradu crtičnih kodova povećajte crtične ili QR kodove.</li> </ul>                                                                                                    |
| Ne znam broj inačice<br>firmvera pisača za<br>naljepnice.                                                                                                    | Broj inačice firmvera i druge podatke možete provjeriti na LCD-u. Više informacija ➤➤<br>Srodne teme                                                                                                    |
| Nakon ispisivanja<br>naljepnice s obje strane<br>teksta ostaje prevelika<br>margina (razmak).                                                                                                    | <ul> <li>Odaberite opciju Mala marg., Niz ili Bez rez. za manje margine.<br/>Više informacija &gt;&gt; Srodne teme</li> <li>Nakon ispisivanja posljednje naljepnice istovremeno pritisnite</li></ul>                                                                                                    |
| Nije moguće povećati<br>veličinu fonta.                                                                                                    | Font je već maksimalne veličine za širinu naljepnice ili je zadana duljina naljepnice,<br>stoga je ograničenje veličine fonta zadano kako se ne bi premašila zadana duljina.                                                                                                    |
| Prilikom ispisivanja više<br>naljepnica posljednja<br>naljepnica se ne reže<br>pravilno.                                                                                                    | Kada je opcija Niz omogućena, uložite traku da biste izbacili posljednje ispisanu<br>naljepnicu, a potom pritisnite polugu rezača trake da biste ručno odrezali naljepnicu.                                                                                                    |
| Ne mogu ažurirati firmver<br>pisača putem aplikacije P-<br>touch Update Software,<br>Transfer Express ili Mac<br>Update Tool.                                                                                                    | Ponovno pokrenite pisač i potom pokušajte ponovno ažurirati firmver. Ne pritišćite<br>gumbe za vrijeme ažuriranja firmvera, sve dok se početni zaslon automatski ne prikaže.                                                                                                    |
| Pisač za naljepnice ne<br>funkcionira uobičajeno.                                                                                                    | <ul> <li>Resetirajte internu memoriju na tvorničke postavke. Više informacija &gt;&gt; Srodne teme</li> <li>Odspojite AC adapter i uklopite baterije na pajmanje 10 minuta.</li> </ul>                                                                                                    |
|                                                                                                    |                                                                                                    |

# Srodne informacije

• Rješavanje problema

#### Srodne teme:

- Resetiranje pisača za naljepnice
- Postavljanje jezika
- Provjera informacija o inačici

• Opcije rezanja trake

▲ Početna stranica > Rješavanje problema > Poruke o pogreškama i održavanju

# Poruke o pogreškama i održavanju

#### >> PT-D410 >> PT-D460BT

# PT-D410

| Poruka                       | Uzrok/rješenje                                                                                                    |
|------------------------------|----------------------------------------------------------------------------------------------------|
| Greš. rezača!                | Poluga rezača trake pritisnuta je tijekom ispisivanja ili ulaganja trake. Ako se traka zaglavi u jedinici rezača, uklonite traku. Prije nego što nastavite isključite pisač za naljepnice te ga potom ponovno uključite. |
| Ogr. duljine!                | Duljina ispisane naljepnice s unesenim tekstom premašuje 999 mm. Uredite tekst tako da duljina naljepnice iznosi manje od 999 mm.                                                                                        |
| Provjeri br. unes.<br>znam.! | Broj znamenki unesenih u podatke crtičnog koda ne podudara se s brojem znamenki postavljenim u parametrima crtičnog koda. Unesite ispravan broj znamenki.                                                                |
| Sistemska pogreška<br>XX     | Kontaktirajte Službu za korisnike tvrtke Brother.                                                                                                    |
| Tekst je predug!             | Duljina ispisane naljepnice s unesenim tekstom premašuje zadanu duljinu. Uredite tekst tako da stane unutar zadane duljine ili promijenite postavku duljine.                                                             |

## PT-D460BT

| Poruka                                | Uzrok/rješenje                                                                                                    |
|---------------------------------------|----------------------------------------------------------------------------------------------------|
| Kvar na rezaču!                       | Ako se traka zaglavi u jedinici rezača, uklonite traku. Prije nego što nastavite isključite pisač za naljepnice te ga potom ponovno uključite.               |
| Naljep. je preduga!                   | Duljina ispisane naljepnice s unesenim tekstom premašuje 999 mm. Uredite tekst tako<br>da duljina naljepnice iznosi manje od 999 mm.                         |
| Provjerite broj<br>unesenih znamenaka | Broj znamenki unesenih u podatke crtičnog koda ne podudara se s brojem znamenki postavljenim u parametrima crtičnog koda. Unesite ispravan broj znamenki.    |
| Sistemska pogreška<br>XX              | Kontaktirajte Službu za korisnike tvrtke Brother.                                                                                                    |
| Tekst je predug!                      | Duljina ispisane naljepnice s unesenim tekstom premašuje zadanu duljinu. Uredite tekst tako da stane unutar zadane duljine ili promijenite postavku duljine. |

# Srodne informacije

• Rješavanje problema

▲ Početna stranica > Rješavanje problema > Provjera informacija o inačici

## Provjera informacija o inačici

Broj inačice firmvera i druge podatke možete provjeriti na LCD-u. Te će vam informacije možda trebati ako kontaktirate s tvrtkom Brother u vezi nekog pitanja ili jamstva.

>> PT-D410 >> PT-D460BT

## PT-D410

- 1. Pritisnite Menu
- 2. Pritisnite ▲ ili ▼ za prikaz opcije [Informacije o inačici], a zatim pritisnite OK (U redu).

### PT-D460BT

- 1. Pritisnite (A)
- 2. Pritisnite < ili > za prikaz opcije [Postavke], a zatim pritisnite OK (U redu).
- 3. Pritisnite ▲ ili ▼ za prikaz opcije [Informacije o inačici], a zatim pritisnite OK (U redu).

### 🕗 Srodne informacije

Rješavanje problema

▲ Početna stranica > Rješavanje problema > Resetiranje pisača za naljepnice

## Resetiranje pisača za naljepnice

Resetirajte internu memoriju pisača za naljepnice da biste izbrisali sve spremljene datoteke naljepnica ili ako pisač za naljepnice ne radi kako treba.

- Resetiranje pisača na tvorničke postavke
- Resetiranje putem LCD-a

▲ Početna stranica > Rješavanje problema > Resetiranje pisača za naljepnice > Resetiranje pisača na tvorničke postavke

# Resetiranje pisača na tvorničke postavke

Srodni modeli: PT-D410

# NAPOMENA

Ako resetirate pisač za naljepnice, sav tekst, postavke formata, postavke opcija i spremljene datoteke naljepnica će se izbrisati.

Postavke jezika i mjerne jedinice također se brišu.

- 1. Isključite pisač za naljepnice.
- 2. Pritisnite i zadržite ( 介 ) i ( R
- 3. Dok držite 🟠 i 🕞 jednom pritisnite 🕑 te potom otpustite 🏠 i 🦷

## NAPOMENA

Otpustite (()) prije otpuštanja drugih tipki.

#### 🗹 Srodne informacije

• Resetiranje pisača za naljepnice

▲ Početna stranica > Rješavanje problema > Resetiranje pisača za naljepnice > Resetiranje putem LCD-a

# Resetiranje putem LCD-a

Srodni modeli: PT-D460BT

- 1. Pritisnite (A).
- 2. Pritisnite < ili > za prikaz opcije [Postavke], a zatim pritisnite OK (U redu).
- 3. Pritisnite ▲ ili ▼ za prikaz opcije [Resetiraj], a zatim pritisnite OK (U redu).
- Pritisnite ▲ ili ▼ za prikaz načina resetiranja, a zatim pritisnite OK (U redu).

Prikazat će se upit za potvrdu opcije resetiranja.

5. Pritisnite OK (U redu).

Ako upotrijebite opciju resetiranja [Resetiraj sve postavke] ili [Tvorničke postavke], nakon resetiranja ćete ponovno morati postaviti zadani jezik koji preferirate.

| Opcije resetiranja     | Pojedinosti                                                                                                    |
|------------------------|----------------------------------------------------------------------------------------------------|
| Resetiraj sve postavke | Memorija za datoteke se NE briše.<br>Podaci postavki se brišu te se sve postavke resetiraju na one tvorničke.                    |
| Izbriši sav sadržaj    | Memorija za datoteke se briše.<br>Podaci postavki se NE brišu te sve postavke ostaje onakve kako su trenutačno<br>konfigurirane. |
| Tvorničke postavke     | Memorija za datoteke, naljepnice i prilagođene postavke se resetiraju na tvorničke postavke.                                     |

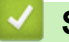

Ø

#### Srodne informacije

Resetiranje pisača za naljepnice

Početna stranica > Dodatak

# Dodatak

- Specifikacije
- Pomoć i podrška korisnicima tvrtke Brother

# Specifikacije

- >> Ispisivanje
- >> Veličina
- >> Sučelje
- >> Okruženje
- >> Izvor napajanja
- >> Mediji
- >> Memorija
- >> Kompatibilni operativni sustavi

## Ispisivanje

| Brzina ispisa                          | Najviše 20 mm/s (PT-D410)                                  |
|----------------------------------------|------------------------------------------------------------|
| (ovisno o mediju koji se upotrebljava) | Najviše 30 mm/s (PT-D460BT)                                |
| Maksimalna visina ispisa               | 15,8 mm (kada se upotrebljava traka od 18 mm) <sup>1</sup> |

1 Stvarna visina znakova može biti manja od maksimalne veličine ispisa.

## Veličina

| Težina    | Otprilike 760 g (bez baterija i kasete s trakom) (PT-D410)   |
|-----------|--------------------------------------------------------------|
|           | Otprilike 770 g (bez baterija i kasete s trakom) (PT-D460BT) |
| Dimenzije | Otprilike 187 mm (Š) x 178 mm (D) x 72 mm (V) (PT-D410)      |
|           | Otprilike 187 mm (Š) x 178 mm (D) x 72 mm (V) (PT-D460BT)    |
| LCD       | 128 točaka x 48 točaka (PT-D410)                             |
|           | 320 točaka x 120 točaka (PT-D460BT)                          |

## Sučelje

| USB                   | USB ver. 2.0 (Full Speed) (Micro B) |
|-----------------------|-------------------------------------|
| Bluetooth (PT-D460BT) | Bluetooth ver. 5.0                  |
|                       | SPP: iAP2                           |

## Okruženje

| Radna temperatura | Između 10 °C i 35 °C                             |  |
|-------------------|--------------------------------------------------|--|
| Radna vlažnost    | Između 20 % i 80 %                               |  |
|                   | Maksimalna temperatura vlažnog termometra: 27 °C |  |

# Izvor napajanja

| Baterija | Šest alkalnih AA baterija (LR6) |
|----------|---------------------------------|
|          | AC adapter (AD-E001A)           |

## Mediji

| Širina trake                | Standardna kaseta s trakom TZe:  |
|-----------------------------|----------------------------------|
|                             | 3,5 mm, 6 mm, 9 mm, 12 mm, 18 mm |
| Br. redaka                  | Traka od 18 mm: 1 – 5 redaka     |
| Traka od 12 mm: 1 – 3 retka | Traka od 12 mm: 1 – 3 retka      |
|                             | Traka od 9 mm: 1 – 2 retka       |

| Traka od 6 mm: 1 – 2 retka |
|----------------------------|
| Traka od 3,5 mm: 1 redak   |

# Memorija

| Međuspremnik za tekst | Najviše 280 znakova             |
|-----------------------|---------------------------------|
| Pohrana datoteka      | Najviše 50 datoteka (PT-D410)   |
|                       | Najviše 70 datoteka (PT-D460BT) |

# Kompatibilni operativni sustavi

Aktualni popis kompatibilnog softvera potražite na support.brother.com.

# Srodne informacije

Dodatak

Početna stranica > Dodatak > Pomoć i podrška korisnicima tvrtke Brother

# Pomoć i podrška korisnicima tvrtke Brother

Ako vam je potrebna pomoć u vezi korištenja proizvodom tvrtke Brother, na <u>support.brother.com</u> potražite FAQove i savjete za rješavanje problema. Također možete preuzeti najnoviji softver, upravljačke programe i firmver da biste poboljšali učinkovitost svog uređaja, kao i korisničku dokumentaciju, a možete i saznati kako na najbolji mogući način možete upotrebljavati svoj proizvod tvrtke Brother.

Dodatne informacije o proizvodima i podršci dostupne su na web-mjestu lokalnog ureda tvrtke Brother. Posjetite <u>www.brother.com</u> da biste pronašli kontakt podatke lokalnog ureda tvrtke Brother te registrirali svoj novi proizvod.

#### Srodne informacije

Dodatak

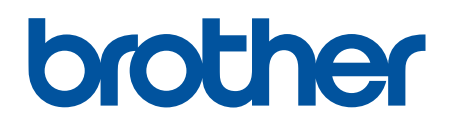

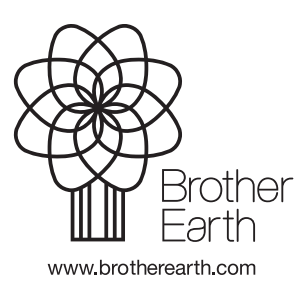

CRO Verzija 0